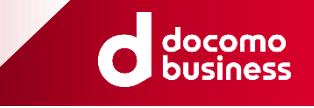

# ビジネスdアカウント ログインマニュアル

第 2.2 版

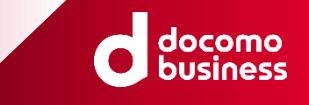

# 改定履歴

| 版数    | 発行日         | 改訂履歴                                                                       |
|-------|-------------|----------------------------------------------------------------------------|
| 第1.0版 | 2022年3月25日  | 初版発行                                                                       |
| 第1.1版 | 2022年4月18日  | 【Appendix】エラー発生時の対応ページ追加                                                   |
| 第1.2版 | 2022年6月1日   | 新サービス(dX電子カタログ)追加                                                          |
| 第1.3版 | 2022年9月1日   | 新サービス(dXメール配信)追加                                                           |
| 第1.4版 | 2022年11月30日 | 新サービス(ビジネスアクセスマネージャー)追加                                                    |
| 第1.5版 | 2023年4月17日  | 新サービス(dXショートメッセージ(SMS)配信、dX経費精算)追加                                         |
| 第1.6版 | 2023年6月1日   | 新サービス(dX顧客開拓)追加                                                            |
| 第1.7版 | 2023年6月30日  | dX経費精算/【Appendix】のスライド改修                                                   |
| 第1.8版 | 2023年9月26日  | 新サービス(IT資産管理 by ジョーシス(まるごとビジネスサポート オプショ<br>ン))追加                           |
| 第1.9版 | 2023年12月22日 | 名称変更(dX電子請求書発行)<br>新サービス(dXインターネットFAX、ビジネスdプリペイド)追加                        |
| 第2.0版 | 2024年3月8日   | ストア統合に伴い、「ビジネスdXストア」表記を削除                                                  |
| 第2.1版 | 2024年5月1日   | 各サービスのログインURL一覧/dXリモートデスクトップ/dX助成金申請/<br>dXメール配信/dXショートメッセージ(SMS)配信のスライド改修 |
| 第2.2版 | 2024年7月10日  | 新サービス(ビジネスd出勤簿)追加                                                          |

### はじめに

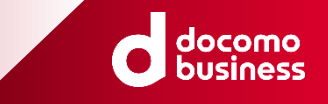

本マニュアルは、ご契約いただいた「各サービス」のログイン方法についてのユーザマニュアルとな ります。

### 目次

各サービスのログインURL 一覧

ログイン時に共通する操作

# 各サービス毎のログイン画面イメージ -dX勤怠・労務管理 -dXオンライン営業 -dX型テムクトップ -dXリモートデスクトップ -dX助成金申請 -dX福利厚生 -dX福利厚生 -NewsPicks+d プレミアム会員 -dX顧客開拓 -dX電子請求書 -dXホームページ -dXホームページ -dX電子力タログ -dXホームページ -dX電子請求書

-dXインターネットFAX -ビジネスdプリペイド -ビジネスd出勤簿

【Appendix(付録)】 -ログインがうまくいかない場合(全商材共通) -エラー発生時の対応

-dX電子契約

# 各サービスのログインURL 一覧

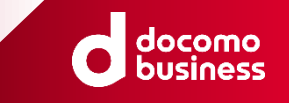

各サービス毎のログインURLは以下になります。 【注意】機能や権限(管理者/利用者)により、ログインURLが異なるサービスもあります。

| サービス名称              | 機能   | 管理者用                                     | 利用者(従業員)用                           |  |
|---------------------|------|------------------------------------------|-------------------------------------|--|
| dX勤怠·労務管理           | 人事   | https://jinji.jinjer.biz                 |                                     |  |
|                     | 給与   |                                          |                                     |  |
|                     | 労務   |                                          |                                     |  |
|                     | 雇用契約 |                                          | https://employee.jinjer.biz/        |  |
|                     | 経費   |                                          | https://expenses.jinjer.biz/staffs/ |  |
|                     | 勤怠   | https://kintai.jinjer.biz/manager        | https://kintai.jinjer.biz/staffs    |  |
| dXオンライン営業           |      | https://docomodx.aidma-hd.jp/            |                                     |  |
| dXリモートデスクトップ        |      | https://www.rview.com/                   |                                     |  |
| dX助成金申請             |      | https://biz.jsaas.jp/members/sign_in     |                                     |  |
| dX福利厚生              |      | https://www.club-off.com/dxfukuri/       |                                     |  |
| NewsPicks+d プレミアム会員 |      | https://newspicks.com/                   |                                     |  |
| dX商談·名刺管理           |      | https://docomo.hotprofile.jp/auth/login/ |                                     |  |

# 各サービスのログインURL 一覧

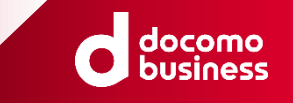

各サービス毎のログインURLは以下になります。 【注意】機能や権限(管理者/利用者)により、ログインURLが異なるサービスもあります。

| サービス名称                                                     | 管理者用                                                                                       | 利用者(従業員)用 |  |  |
|------------------------------------------------------------|--------------------------------------------------------------------------------------------|-----------|--|--|
| dX電子請求書                                                    | https://www.lpcloud.jp/login_docomo/                                                       |           |  |  |
| dX電子契約                                                     | https://www.cloudsign.jp/docomo                                                            |           |  |  |
| dXホームページ                                                   | パージ <u>https://www.dxhp.akibare-hp.com/</u>                                                |           |  |  |
| まるごとビジネスサポート                                               | ※電話でやり取りするサービスとなるため、ログイン不要。                                                                |           |  |  |
| dX電子カタログ                                                   | https://dxecatalog.wisebook.jp/login/                                                      |           |  |  |
| dXメール配信                                                    | https://submit-dxmail.com/owners/login/                                                    |           |  |  |
| dXショートメッセージ(SMS)配信                                         | https://push-dx.karaden.jp/v2/                                                             |           |  |  |
| dX経費精算 (※初回ログインは開通通知メールから)                                 | https://app.staple.jp/login/dx-expenses                                                    |           |  |  |
| dX顧客開拓                                                     | https://docomo.hotprofile.jp/auth/login/                                                   |           |  |  |
| IT資産管理 by ジョーシス(まるごとビジネスサポート オプション)<br>(※初回ログインは開通通知メールから) | 管理 by ジョーシス(まるごとビジネスサポート オプション)<br>ログインは開通通知メールから)                                         |           |  |  |
| dXインターネットFAX                                               | https://www.efaxcorporate.com/myaccount/dxstore                                            |           |  |  |
| ビジネスdプリペイド(※基本はアプリでの利用)                                    | WEB : <u>https://docomo-business-prepaid.jp/owners/login</u>                               |           |  |  |
| ビジネスd出勤簿 (※1)                                              | PC用: <u>https://bizd.follow.jp/cw/login_d</u><br>( <u>https://bizd.follow.jp/cw/sd_d</u> ) |           |  |  |

※1:URLがPC用とスマホ用の2種類あるため、ご利用目的に応じたURLよりログインしてください。

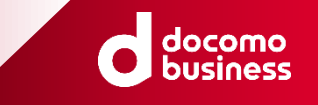

### 【各サービスログイン手順】

(次ページに「ビジネスdアカウント ログイン画面」の画面イメージと、操作項目箇所を記載しています。)

- 1. 各サービスの開通通知メールに記載のURL(参考: P.4~5「各サービスのログインURL 一 覧」)を各サービスの対応ブラウザで開く
- 2. 表示されたログイン画面より、「ビジネスdアカウント ログイン」のアイコンを押下 ※各サービスの画面イメージは7ページ以降を参照
- 3. ビジネスdアカウントを入力(①)し、「次へ(②)」ボタンを押下
- 4. お客様にてご登録頂いたメールアドレスヘセキュリティーコードが自動送信
- 5. ビジネスdアカウントに紐づくPW(③)と、セキュリティコード(④)を入力し、 「ログイン(⑤)」ボタンを押下

# ログイン時に共通する操作

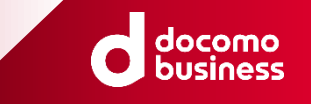

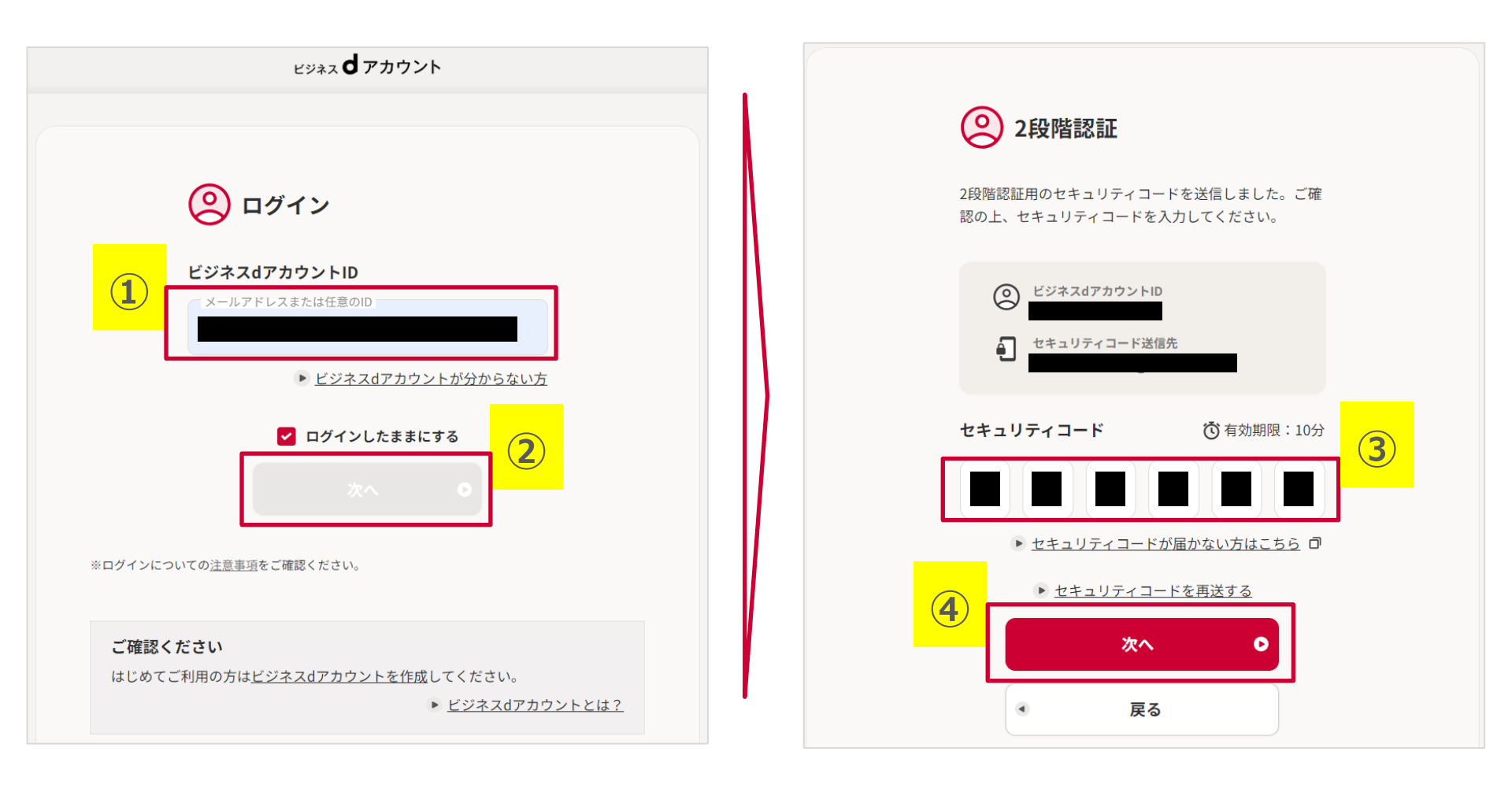

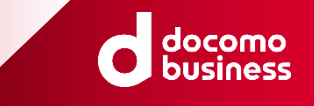

# <u>各サービス毎のログイン画面イメージ</u>

### dX勤怠・労務管理

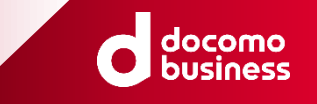

### 4ページに記載のURLより、ログイン画面に遷移ください。

(※dX勤怠・労務管理は、機能毎、権限毎(管理者/従業員)によりログインページが異なりますので注意してください。)

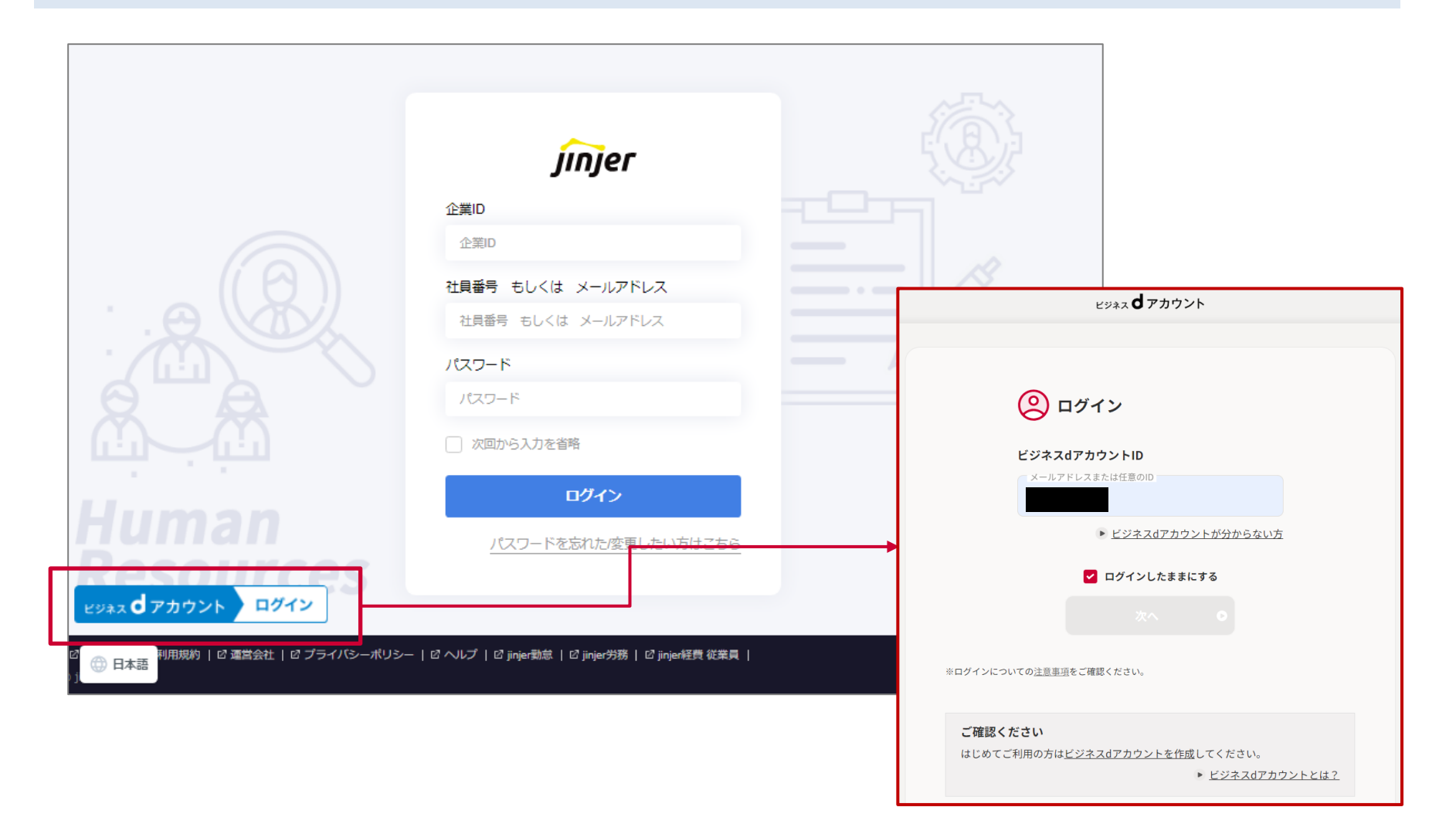

### dXオンライン営業

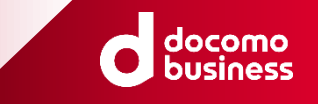

### 4ページに記載のURLより、ログイン画面に遷移ください。

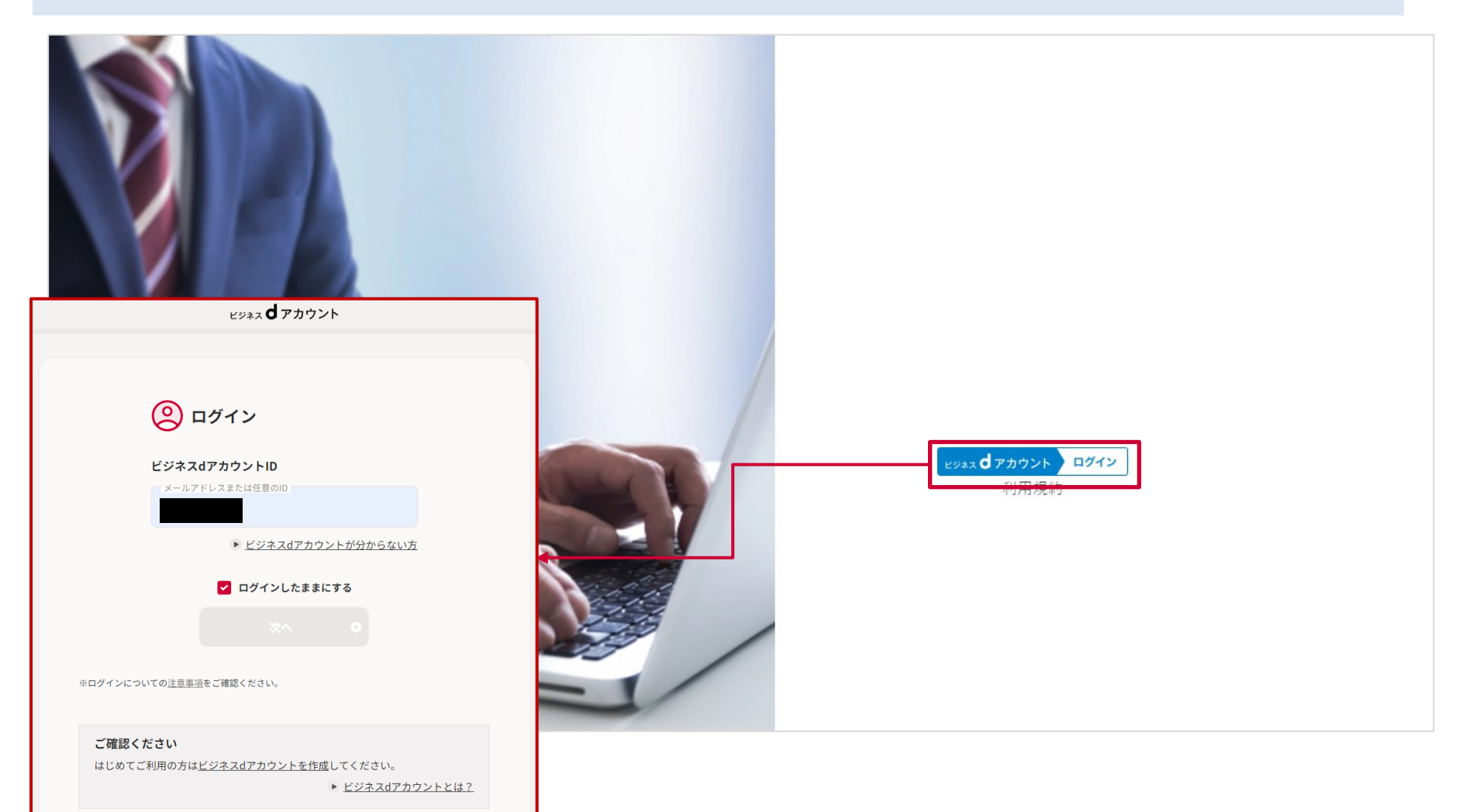

# dXリモートデスクトップ

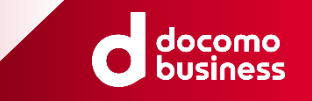

4ページに記載のURLより、ログイン画面に遷移ください。

- 1. ページの右上にある、①の「Log in with SSO」を押下してください。
- 2. ②の「ビジネスdアカウントでログイン」を押下してください。
- 3. (初回のみ)ログイン完了後、サービス連携の同意画面が表示されますので、③の「同意する」を押下してください。

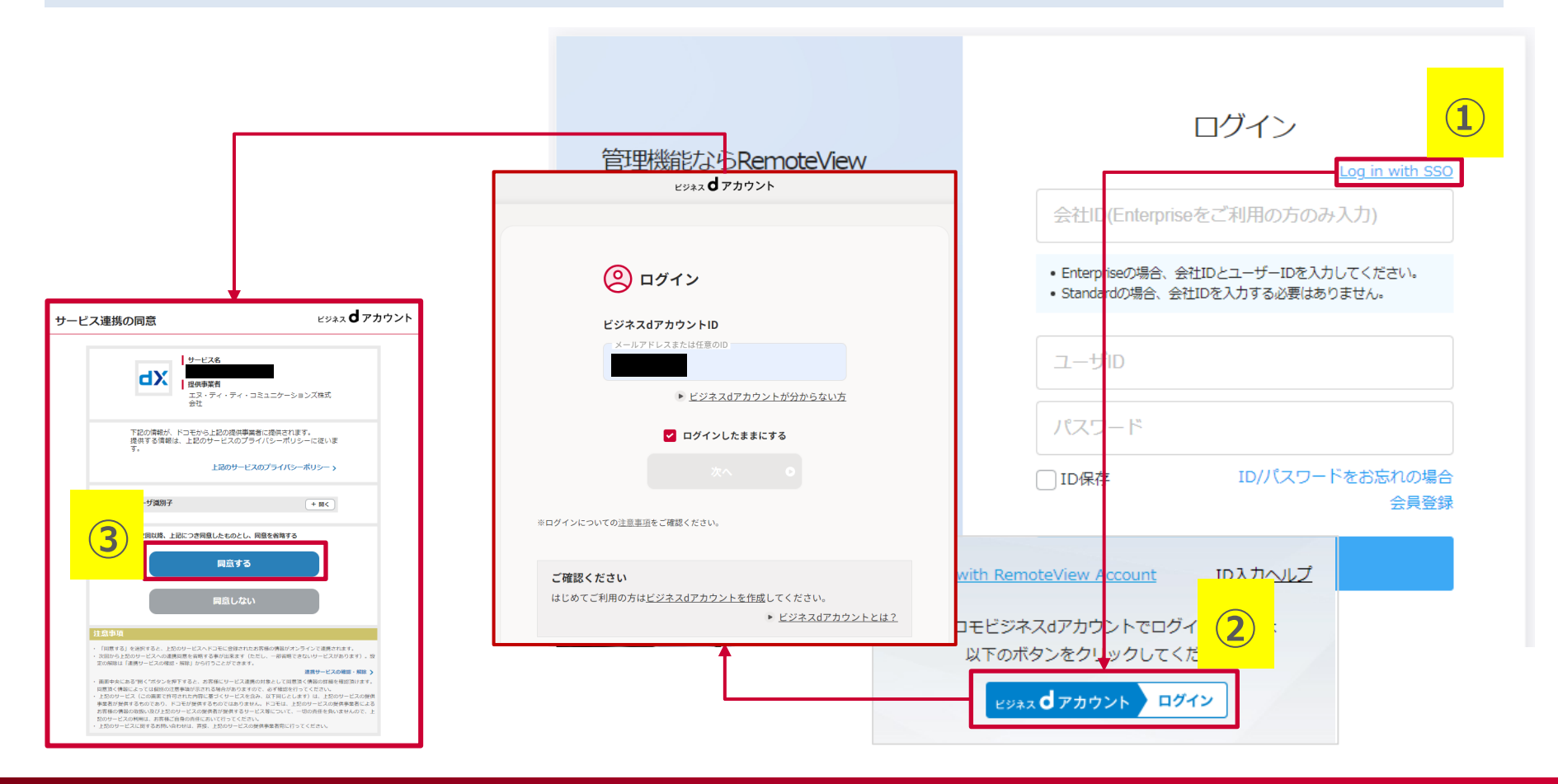

### dX助成金申請

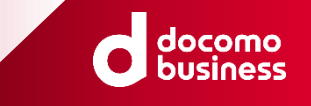

### 4ページに記載のURLより、ログイン画面に遷移ください。

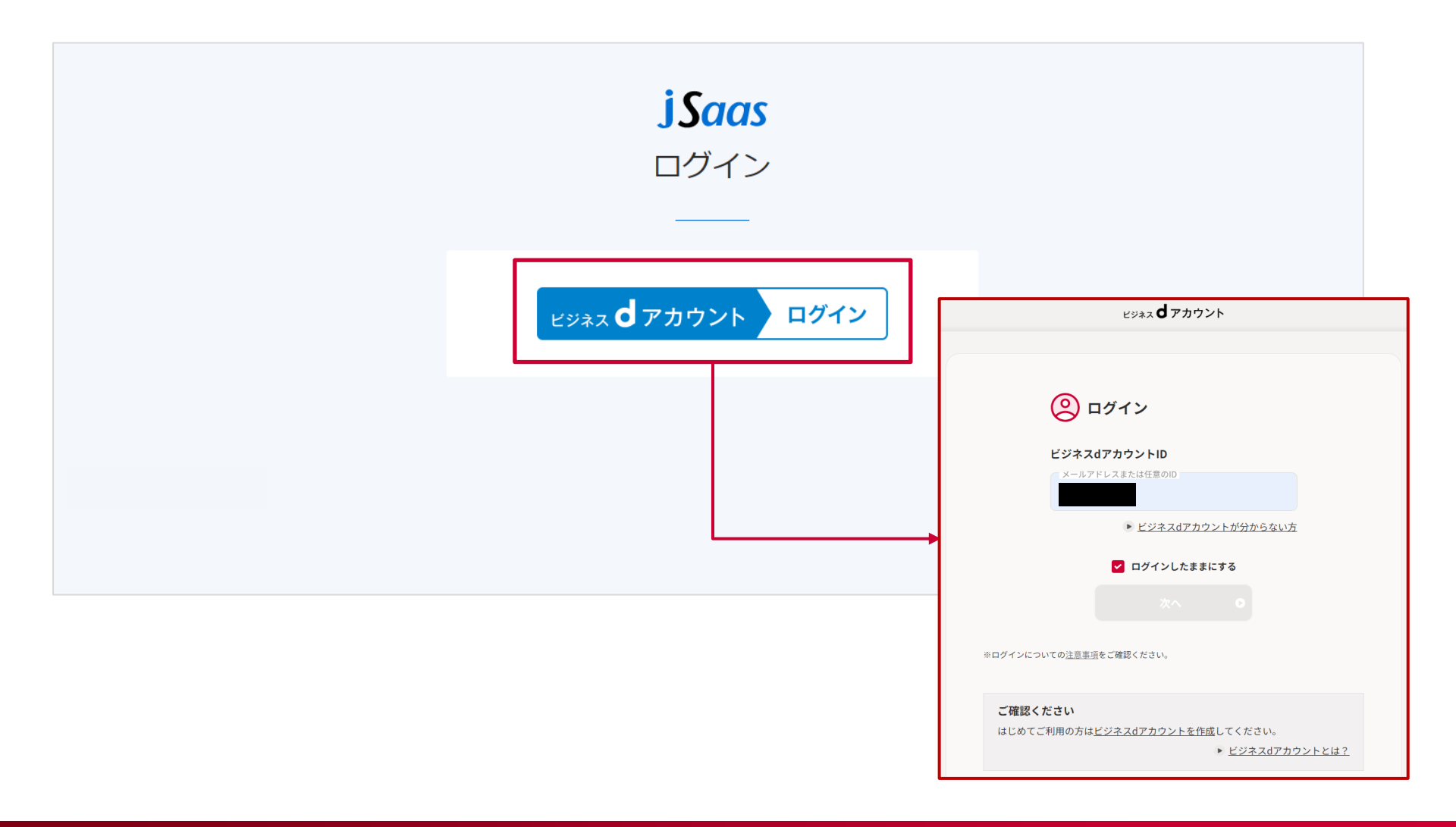

### dX福利厚生

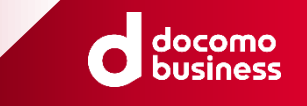

### 4ページに記載のURLより、ログイン画面に遷移ください。

(※当該URLについては、契約開通の際にメールにて通知されます。)

▶ <u>ビジネスdアカウントとは?</u>

| dX福利厚生                                                         |                                                                                                    |                                        |  |
|----------------------------------------------------------------|----------------------------------------------------------------------------------------------------|----------------------------------------|--|
| > <u>サービス内容</u> >                                              | 会員規約 > <u>2ラブオフとは</u>                                                                                                |                                        |  |
| <u>重要なお知らせ</u><br>新型コロナウイル<br>この度の新型コロ・<br>ビジネス <b>プ</b> アカウント | ス感染防止対策に伴うサービスの影響について<br>サウイルス感染症に罹患された皆様およびご家族・関係者の皆様に、謹んでお見舞い申し上げます。<br>スにおきまして提供内容に一部変更が生じております。ご利用前に必ずサービス提供会社の公 | <sub>ビジネス</sub> <b>d</b> アカウント<br>ログイン |  |
|                                                                | や感染対策をご確認いただきますようお願いいたします。                                                                                           | 連リンク                                   |  |
| 🙁 ログイン                                                         | 部泊、レジャー、スポーツ、ショッピング、育児・介護サービスが優待価格でご利用にな<br>>週<br>>個                                                                 |                                        |  |
| ビジネスdアカウントID<br>メールアドレスまたは任意のID                                | 生のために                                                                                                    |                                        |  |
| <ul> <li>ビジネスdアカウントが分からない方</li> <li>ログインしたままにする</li> </ul>     | 毎日をご優待                                                                                                    |                                        |  |
| 次への                                                            |                                                                                                    |                                        |  |
| ご確認ください                                                        |                                                                                                    |                                        |  |

### NewsPicks+d (1/2)

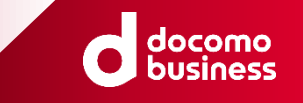

4ページに記載のURLより、ログイン画面に遷移ください。

- 1. ページの右上にある、①の「ログイン」を押下してください。
- 2. 次ページの②の「ビジネスdアカウントでログイン」を押下してください。

| Q 検索する | NEWS PICKS | 新規1 | 録 ログイン | プレミアムを無料で体験 |
|--------|------------|-----|--------|-------------|
|        |            |     |        | 1           |
|        |            |     |        |             |
|        |            |     |        |             |
|        |            |     |        |             |
|        |            |     |        |             |
|        |            |     |        |             |
|        |            |     |        |             |
|        |            |     |        |             |

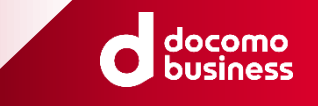

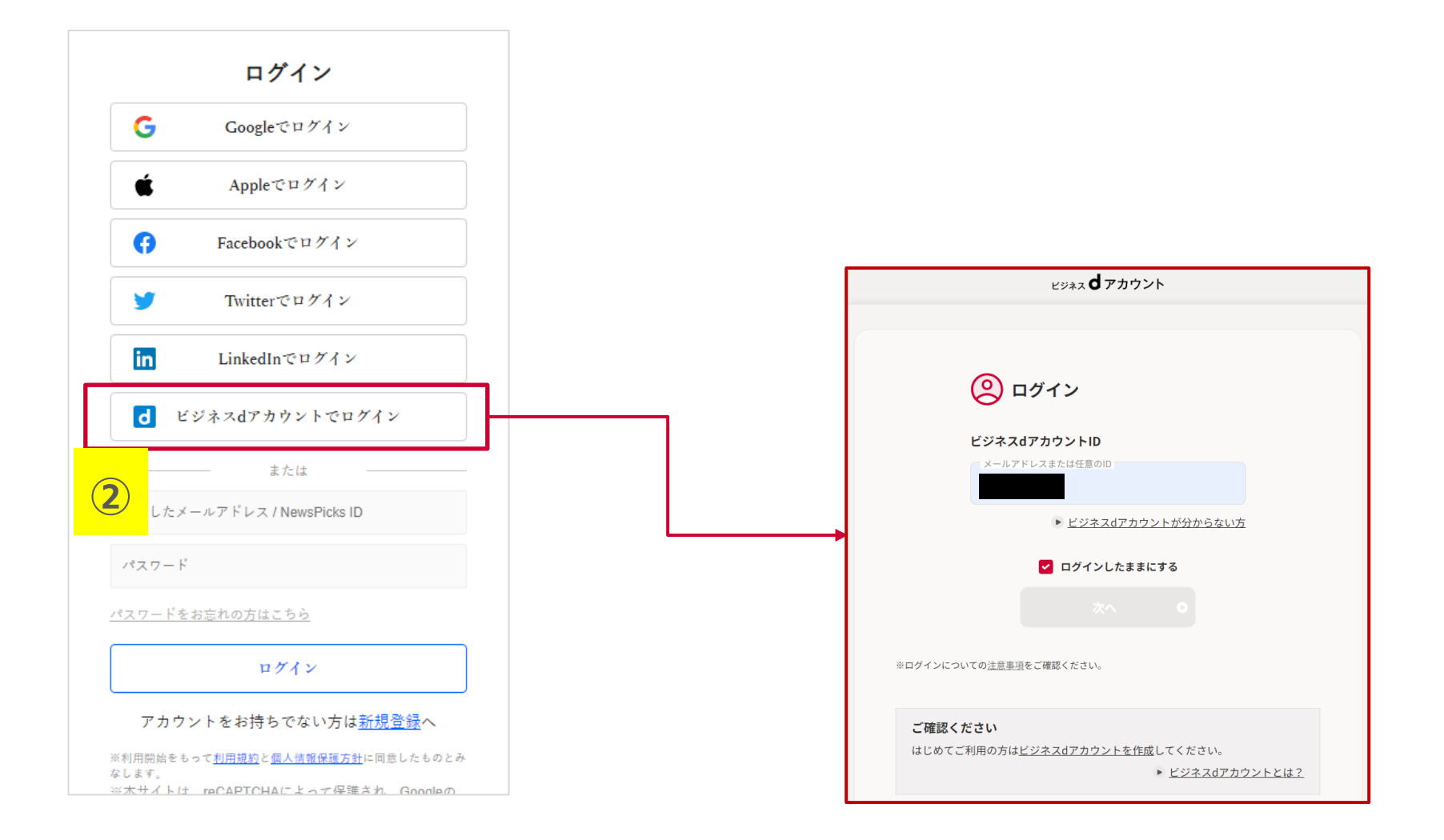

### dX商談・名刺管理

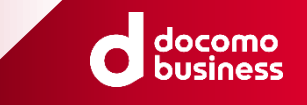

### 4ページに記載のURLより、ログイン画面に遷移ください。

| ♦ HotProfile.                                                                       |                                         |
|-------------------------------------------------------------------------------------|-----------------------------------------|
| ログイン                                                                                |                                         |
|                                                                                     | 顧客ID<br> <br>ユーザーID                     |
| ビジネス <b>d</b> アカウント                                                                 | パスワード                                   |
| (2) ログイン                                                                            | <ul> <li>ログイン状態を保存する</li> </ul>         |
| ビジネスdアカウントID<br>メールアドレスまたは任意のID<br>・<br>ビジネスdアカウントが分からない方                           | パマロード委団はごちら<br>ビジネス <b>d</b> アカウント ログイン |
| ログインしたままにする<br>次へ                                                                   |                                         |
| ※ログインについての <u>注意事項</u> をご確認ください。                                                    |                                         |
| <b>ご確認ください</b><br>はじめてご利用の方は <u>ビジネスdアカウントを作成</u> してください。<br>▶ <u>ビジネスdアカウントとは?</u> |                                         |

### dX電子請求書

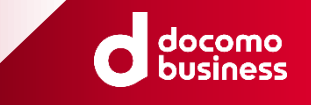

5ページに記載のURLより、ログイン画面に遷移ください。 (※当該URLについては、契約開通の際にメールにて通知されます。)

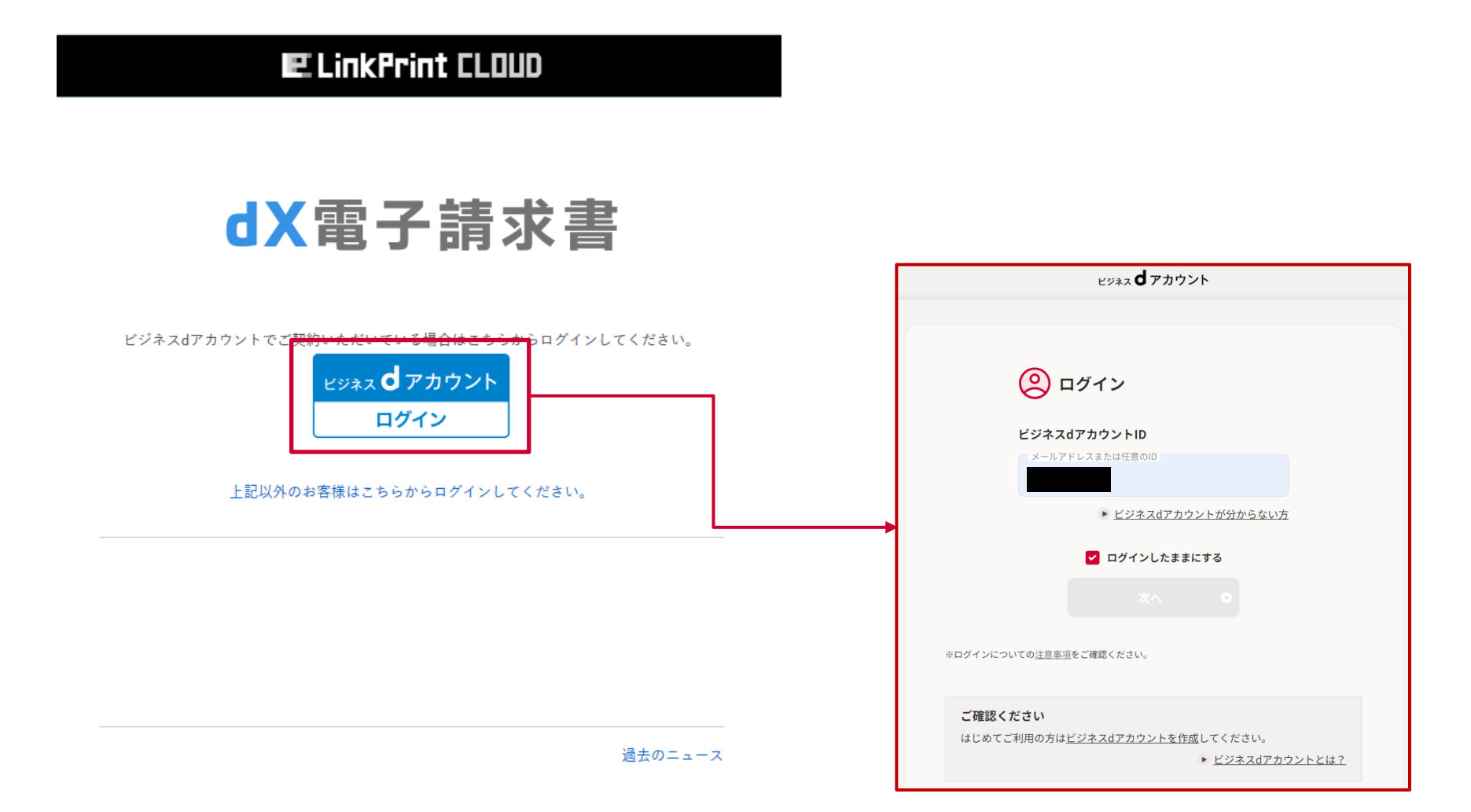

### dX電子契約

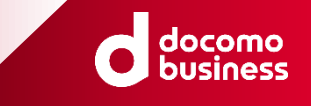

### 5ページに記載のURLより、ログイン画面に遷移ください。 (※当該URLについては、契約開通の際にメールにて通知されます。)

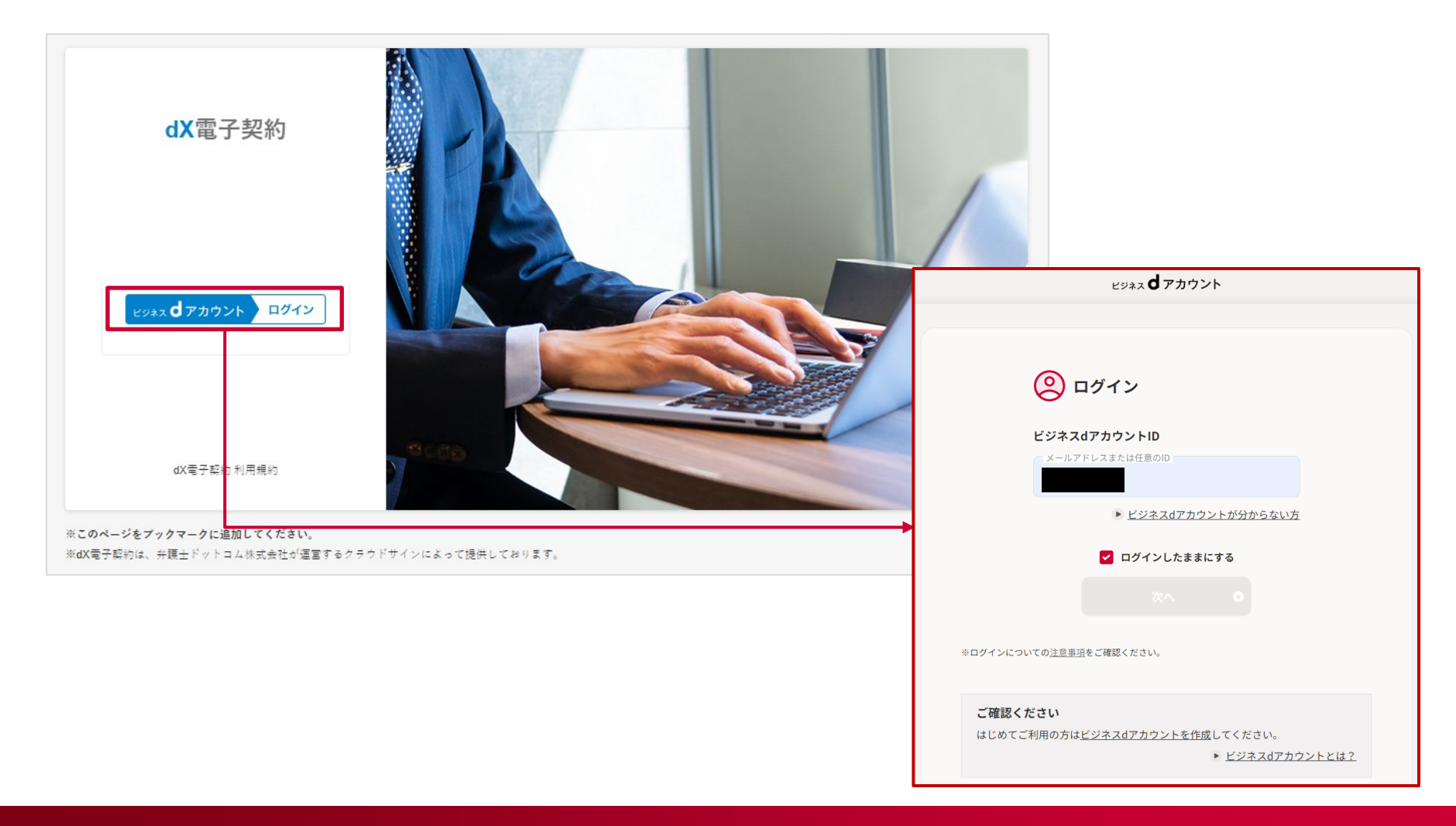

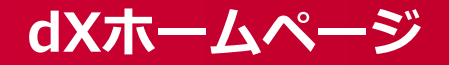

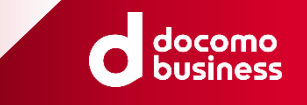

### 5ページに記載のURLより、ログイン画面に遷移ください。

(※当該URLについては、契約開通の際にメールにて通知されます。)

### dxホームページログイン

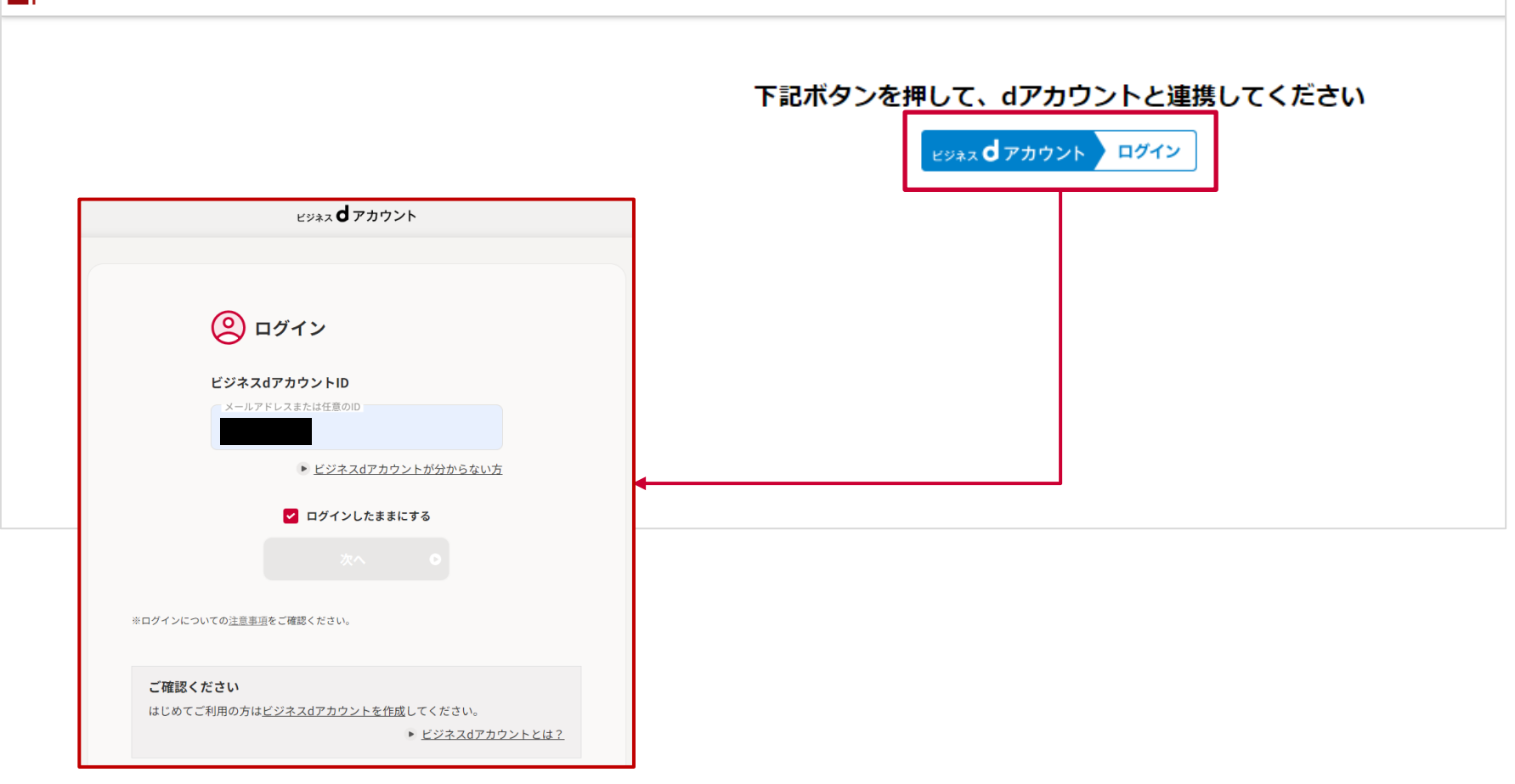

# dX電子カタログ

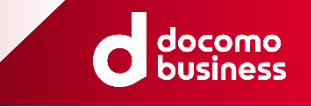

### 5ページに記載のURLより、ログイン画面に遷移ください。 (※当該URLについては、契約開通の際にメールにて通知されます。)

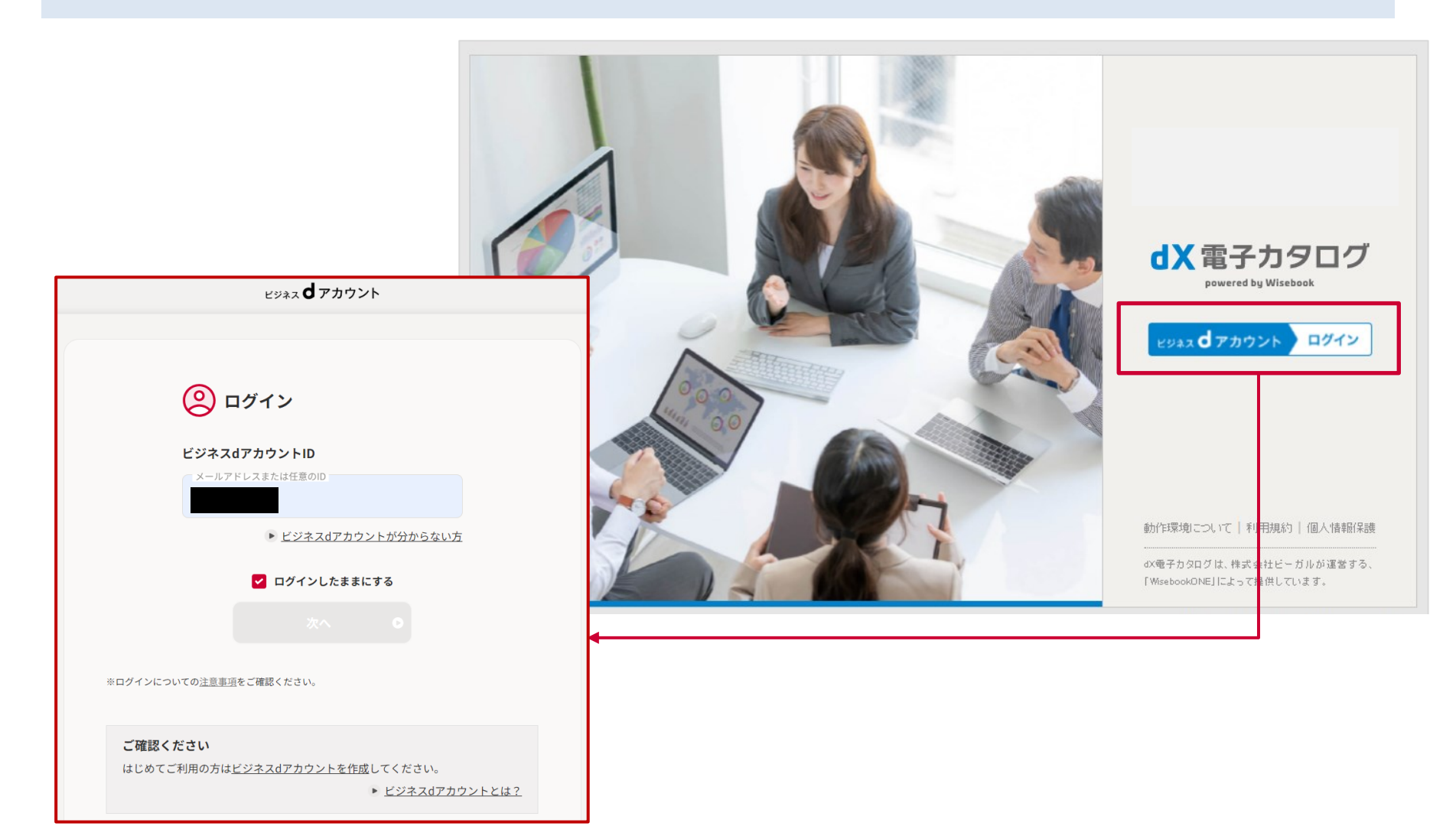

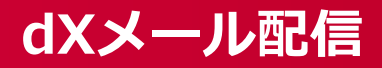

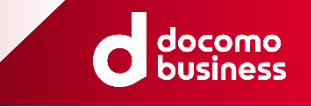

### 5ページに記載のURLより、ログイン画面に遷移ください。

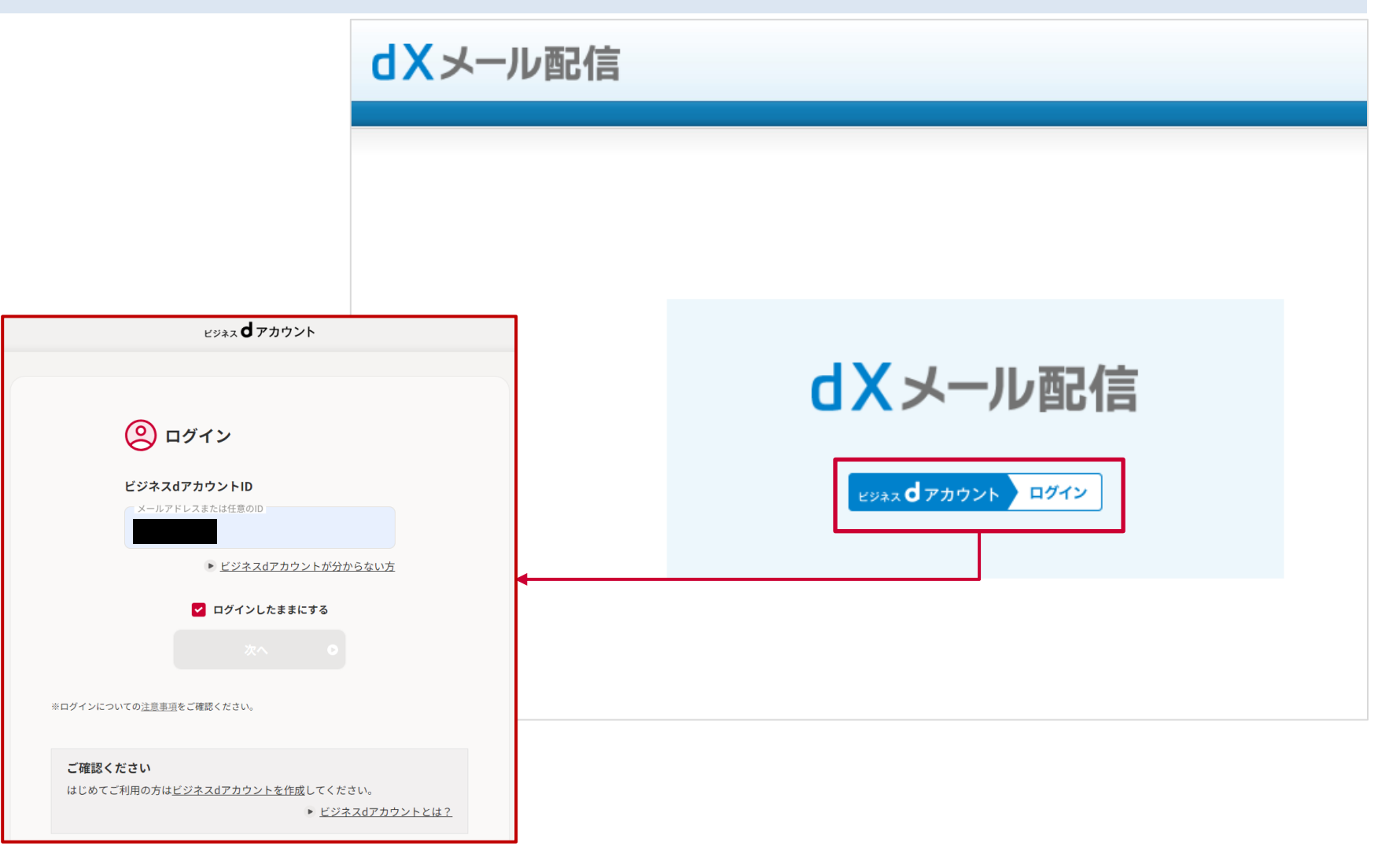

### dXショートメッセージ(SMS)配信

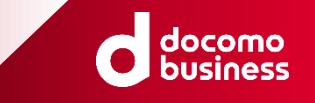

### 5ページに記載のURLより、ログイン画面に遷移ください。

(※当該URLについては、契約開通の際にメールにて通知されます。)

1. (初回のみ)ログイン完了後、サービス連携の同意画面が表示されますので、②の「同意する」を押下してください。

| サービス連携の同意                                                                                                    | ビジネス <b>d</b> アカウント                                                                                             | IXSMS配信 |           |                                                           |                       |
|----------------------------------------------------------------------------------------------------|----------------------------------------------------------------------------------------------------|---------|-----------|-----------------------------------------------------------|-----------------------|
| サービス名       提供事業者       エヌ・ティ・ティ       会社                                                                                                    | ・コミュニケーションズ株式                                                                                                   |         |           | dXSMS配信<br><sub>ビジネス</sub> dアカウント                         |                       |
| 下記の情報が、ドコモから上記の提供<br>提供する情報は、上記のサービスの<br>す。                                                                                                    | 事業者に提供されます。<br>ブライバシーボリシーに従いま                                                                                   |         | Til manih | ログイン                                                      |                       |
| 上記のサー                                                                                                    | ビスのプライバシーボリシー >                                                                                                 |         | 利用規約      |                                                           |                       |
| ユーザ識別子                                                                                                    | (+ III<                                                                                                    |         |           |                                                           |                       |
| 回以際、上記につき同意したものと                                                                                                    | し、同意を省略する<br>る                                                                                                  |         |           | <b>ビジネス d</b> アカウント                                       |                       |
|                                                                                                    |                                                                                                    |         |           |                                                           | オンライン                 |
| IFI JASA ( //e                                                                                                    |                                                                                                    |         |           | ビジネスdアカウントID                                              | Solutions Corporation |
| 注意事項                                                                                                    |                                                                                                    |         |           |                                                           |                       |
| <ul> <li>「同意する」を選択すると、上記のサービスへドコモに登せて、</li> </ul>                                                                                                    | わたお客様の情報がオンラインア連携されます。<br>(たち)                                                                                  |         |           | ▶ ビジネスdアカウントが分からない方                                       |                       |
| この解除は「連携サービスの確認・解除」から行うことができ                                                                                                    | (たたし、一部時間にときないタービスがあります)。彼                                                                                      |         |           | ✔ ログインしたままにする                                             |                       |
| <ul> <li>画面中央にある"閉く"ボタンを押下すると、お客様にサービス</li> <li>回意向く情報によっては個別の注意単位が示される場合があり</li> </ul>                                                                                               | 連携の対象として同意頂く情報の詳細を確認頂けます。<br>ますので、必ず確認を行ってください。                                                                 |         |           | *^ •                                                      |                       |
| <ul> <li>上記のサービス(この画面で許可された内容に基づくサービス<br/>事業者が提供するものであり、ドコナが提供するものではあり<br/>お客様の情報の取扱い及び上記のサービスの提供者が提供する<br/>記のサービスの利用は、お客様ご自身の責任において行ってく、<br/>ドロロサービスで図れるお問い、おさかは「満足」と見つけ、</li> </ul> | を含み、以下回じとします)は、上記のサービスの提供<br>ません。ドコモは、上記のサービスの提供事業者による<br>サービス等について、一切の責任を負いませんので、上<br>さい。<br>フロ#世典学者前に行ってください。 |         |           | © ログインについての注意意 <u>当</u> をご確認ください。                         |                       |
| Tales - Excell s Seclet France in 1987 1993 , E                                                                                                    |                                                                                                    | J       |           | <b>ご確認ください</b><br>はじめてご利用の方は <u>ビジネスdアカウントを作成</u> してください。 |                       |

# dX経費精算(1/3)

※初回のログイン

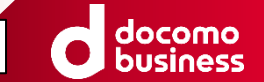

初回のログイン時のみ、以下の注意点がございます。

※初回ログイン(サインアップ)は、必ず開通通知メールから実施してください。

ログイン画面(https://app.staple.jp/login/dx-expenses)ではログインできません。

※開通通知メールは有効期間が存在します。お早めに実施をお願い致します。

※初回ログイン(サインアップ)は必ずお申込みのビジネスdアカウントで実施してください。

異なるビジネスdアカウントでログインされると、メールが無効となります。

※「招待メール」無効化してしまった場合の復旧方法

ご登録と異なるビジネスdアカウントでのログイン、有効期限超過により、本招待メールが無効になった場合は 恐れ入りますが、クラウドキャスト社 <u>cs+dxkeihi@crowdcast.jp</u> へ下記の旨をご連絡お願い致します。 開通通知メールを再送させていただきます。

 ●件名: dX経費精算サインアップ失敗連絡
 ●本文:
 (例)は名

・御社名

- ・お申込者様氏名
- ・お申込者様メールアドレス

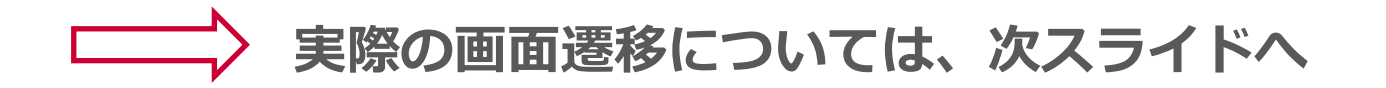

# dX経費精算(2/3)

※初回のログイン

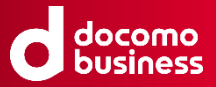

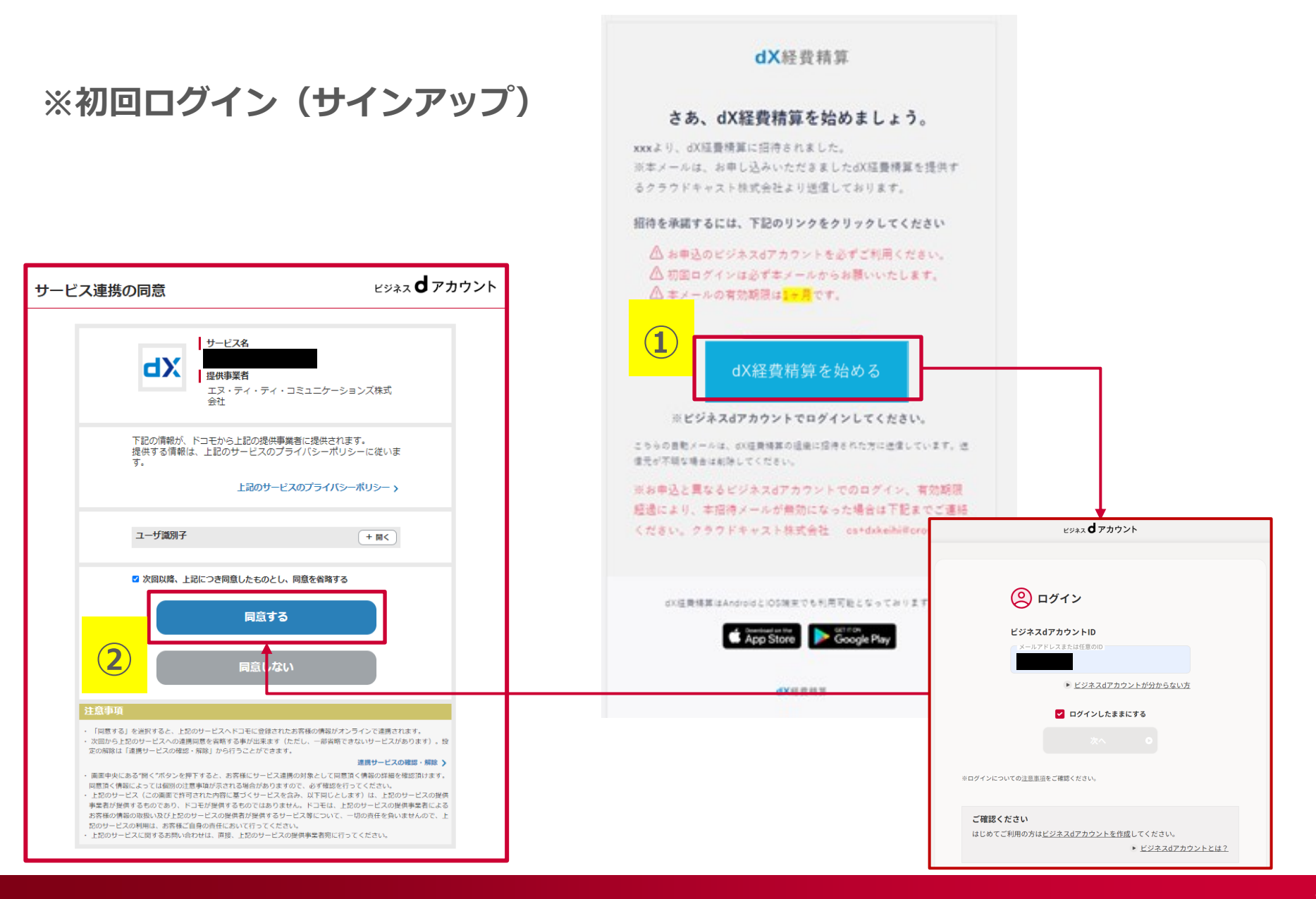

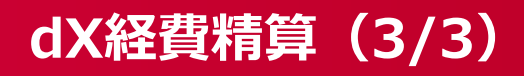

※二回目以降のログイン

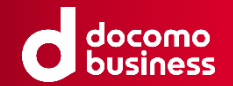

5ページに記載のURLより、ログイン画面に遷移ください。

### ※2回目以降ログイン

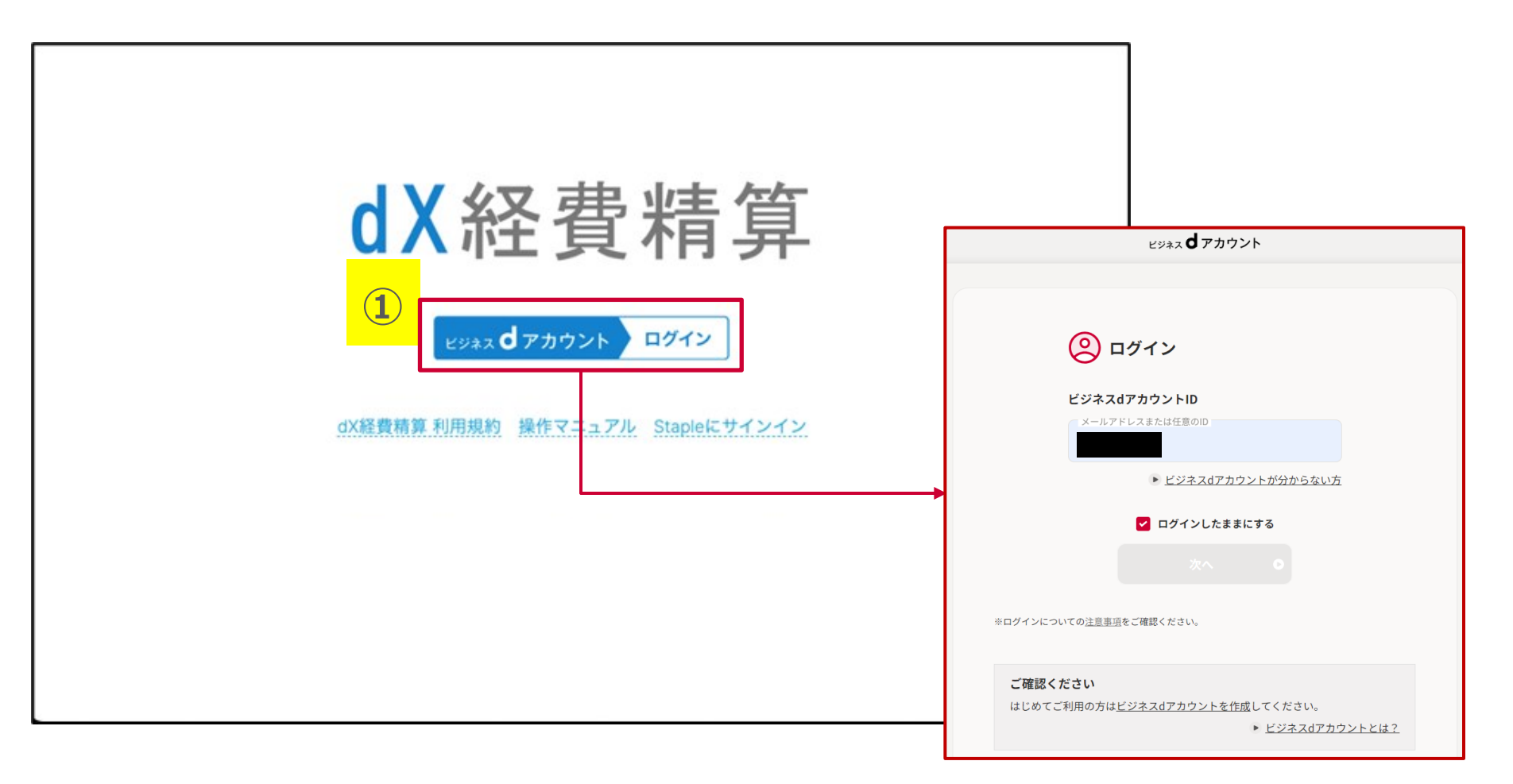

### dX顧客開拓

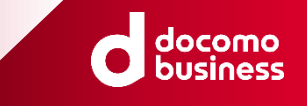

### 5ページに記載のURLより、ログイン画面に遷移ください。

| ♦ Hot Profile.                                                               |                                                                                               |
|------------------------------------------------------------------------------|-----------------------------------------------------------------------------------------------|
| ログイン                                                                         |                                                                                               |
| ビジネス 🕇 アカウント                                                                 | 顧客ID<br>ユーザーID<br>バスワード                                                                       |
| ログイン     ビジネスdアカウントID     メールアドレスまたは任意の印                                     | <ul> <li>ログイン状態を保存する</li> <li>ログイン</li> <li>パマロード変更はこちら</li> <li>ビジネス d アカウント ログイン</li> </ul> |
| <ul> <li>▶ ビジネスdアカウントが分からない方</li> <li>✓ ログインしたままにする</li> <li>次へ</li> </ul>   |                                                                                               |
| ※ログインについての <u>注意事項</u> をご確認ください。                                             |                                                                                               |
| ご確認ください<br>はじめてご利用の方は <u>ビジネスdアカウントを作成</u> してください。<br>▶ <u>ビジネスdアカウントとは?</u> |                                                                                               |

# IT資産管理 by ジョーシス(1/4)

初回のログイン時のみ、以下の注意点がございます。

※初回ログイン(サインアップ)は、必ず開通通知メールから実施してください。

ログイン画面(https://api.josys.it/users/sign\_in)ではログインできません。

※開通通知メールは有効期間が存在します。お早めに実施をお願い致します。

※開通通知メールは、次スライドの2通(1と2)が届きますので予めご了承願います。

# 実際の開通通知メールについては、次スライドへ

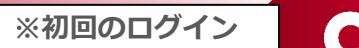

# IT資産管理 by ジョーシス(2/4)

※初回のログイン

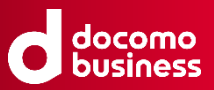

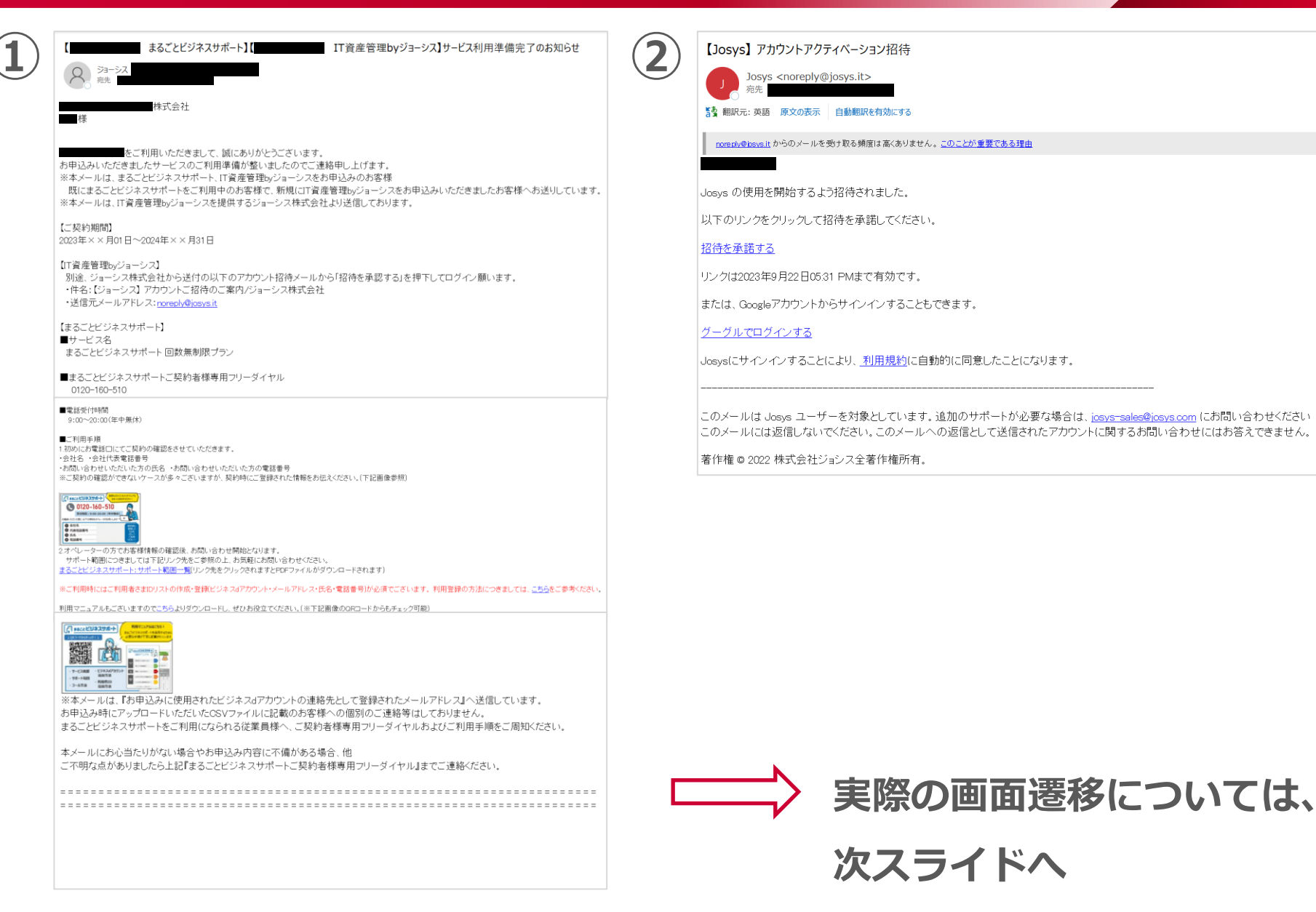

© NTT Communications Corporation All Rights Reserved

# IT資産管理 by ジョーシス(3/4)

※初回のログイン

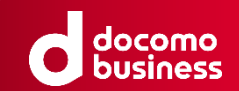

### ※初回ログイン(サインアップ)

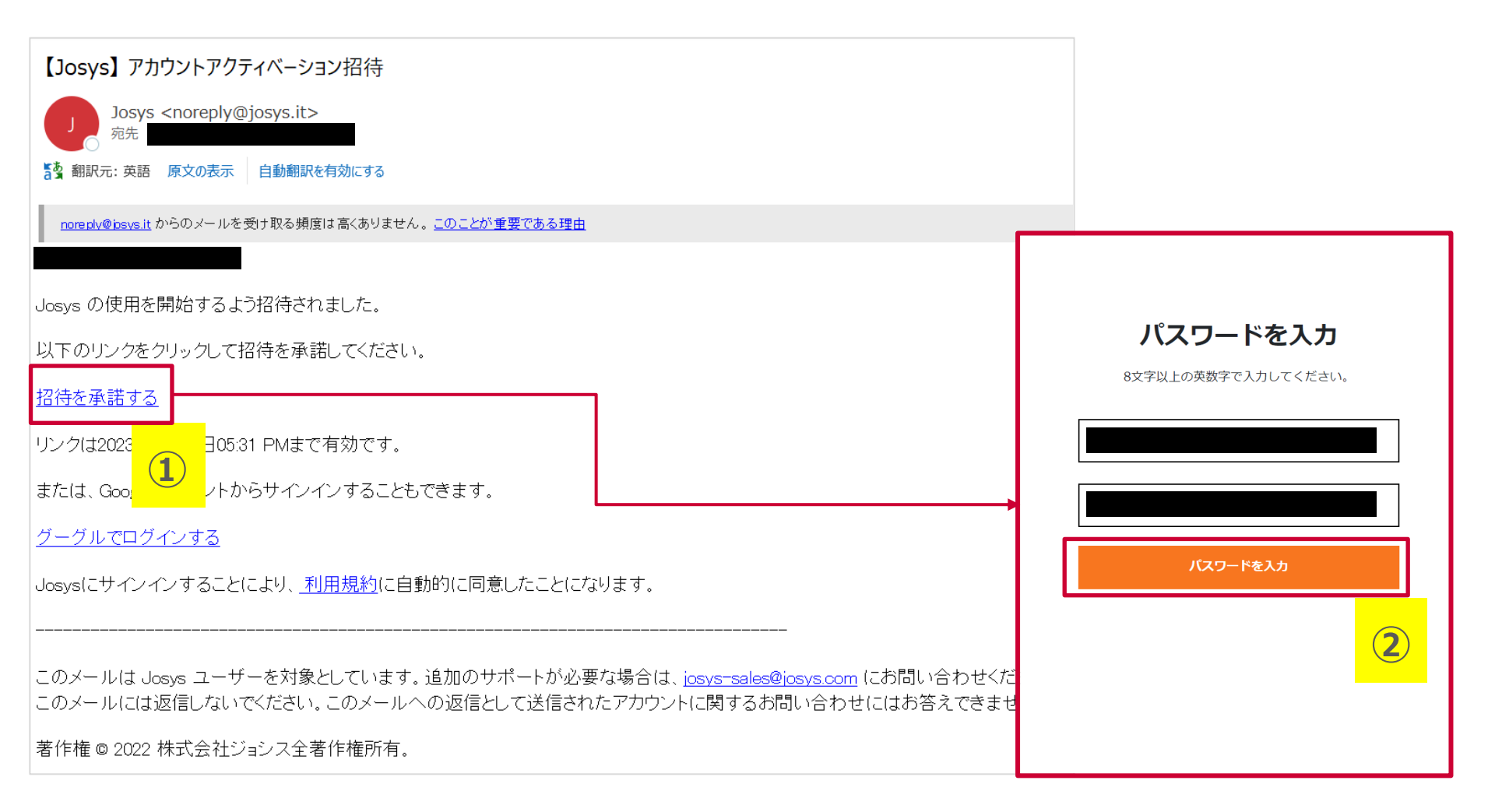

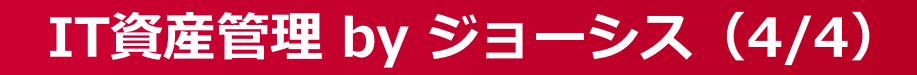

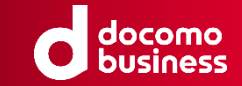

5ページに記載のURLより、ログイン画面に遷移ください。

※2回目以降ログイン

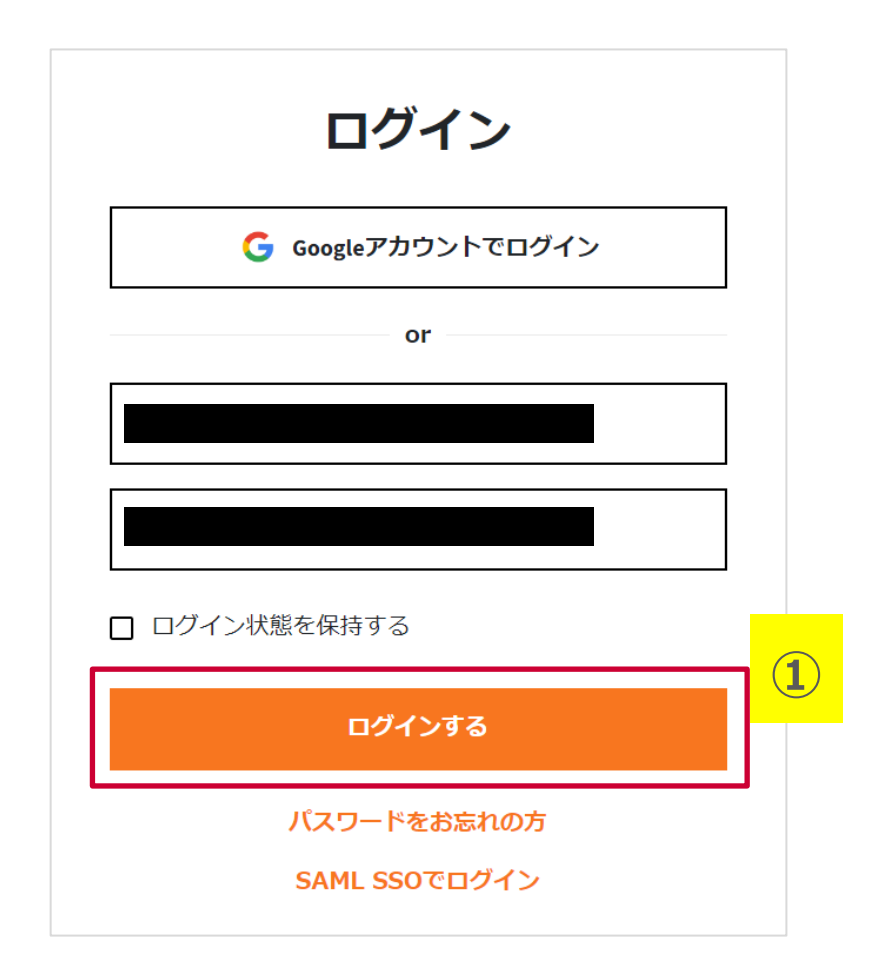

dXインターネットFAX

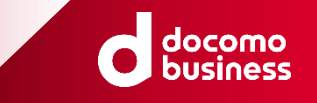

### 5ページに記載のURLより、ログイン画面に遷移ください。

(※当該URLについては、契約開通の際にメールにて通知されます。)

1. (初回のみ)ログイン完了後、サービス連携の同意画面が表示されますので、②の「同意する」を押下してください。

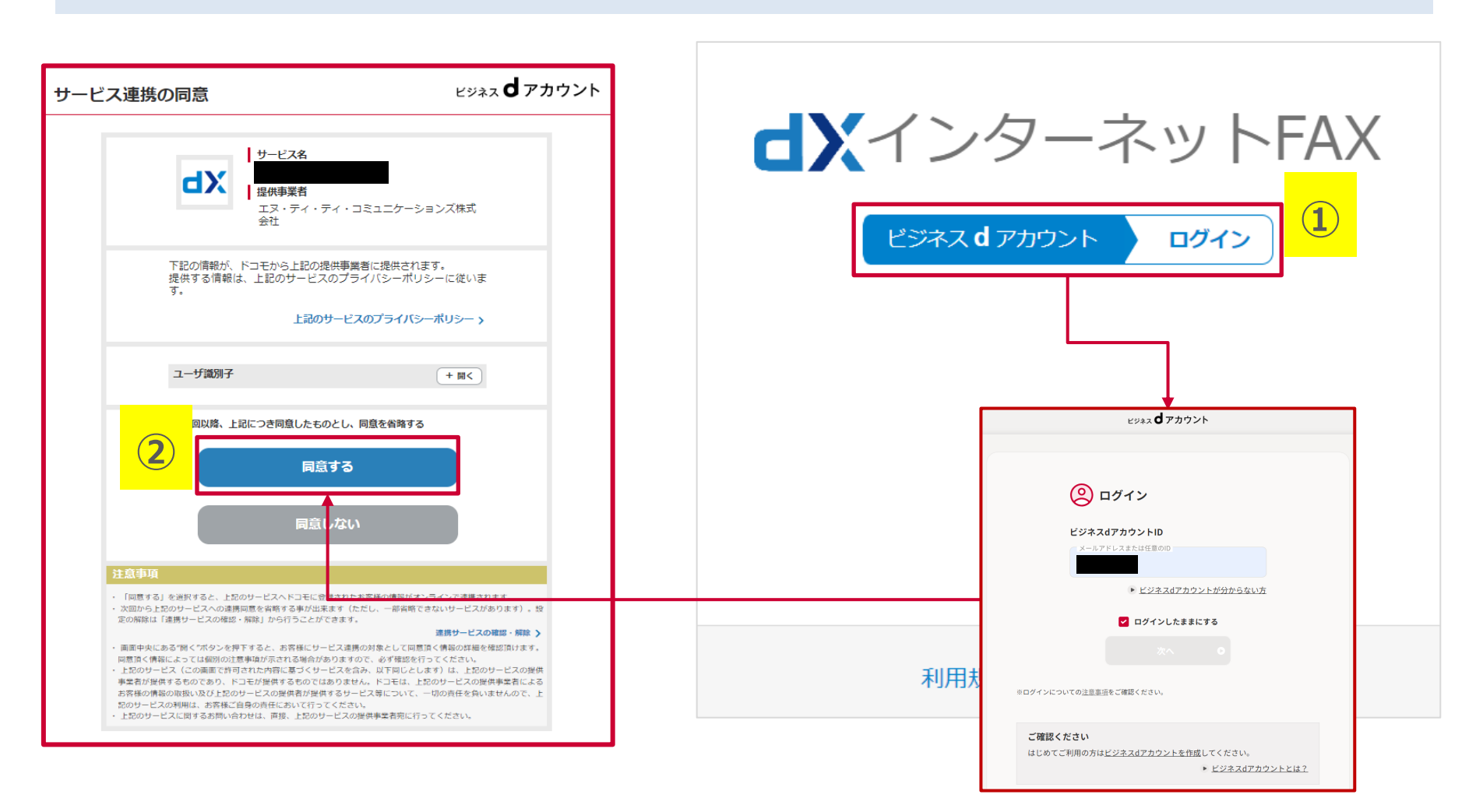

# ビジネスdプリペイド(1/2)

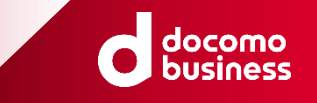

5ページに記載のURLより、ログイン画面に遷移ください。

(※当該URLについては、契約開通の際にメールにて通知されます。)

1. ビジネスdアカウントでログインする場合とメールアドレス/パスワードでログインする場合に分けて記載しております。

### ※ビジネスdアカウントでログインする場合

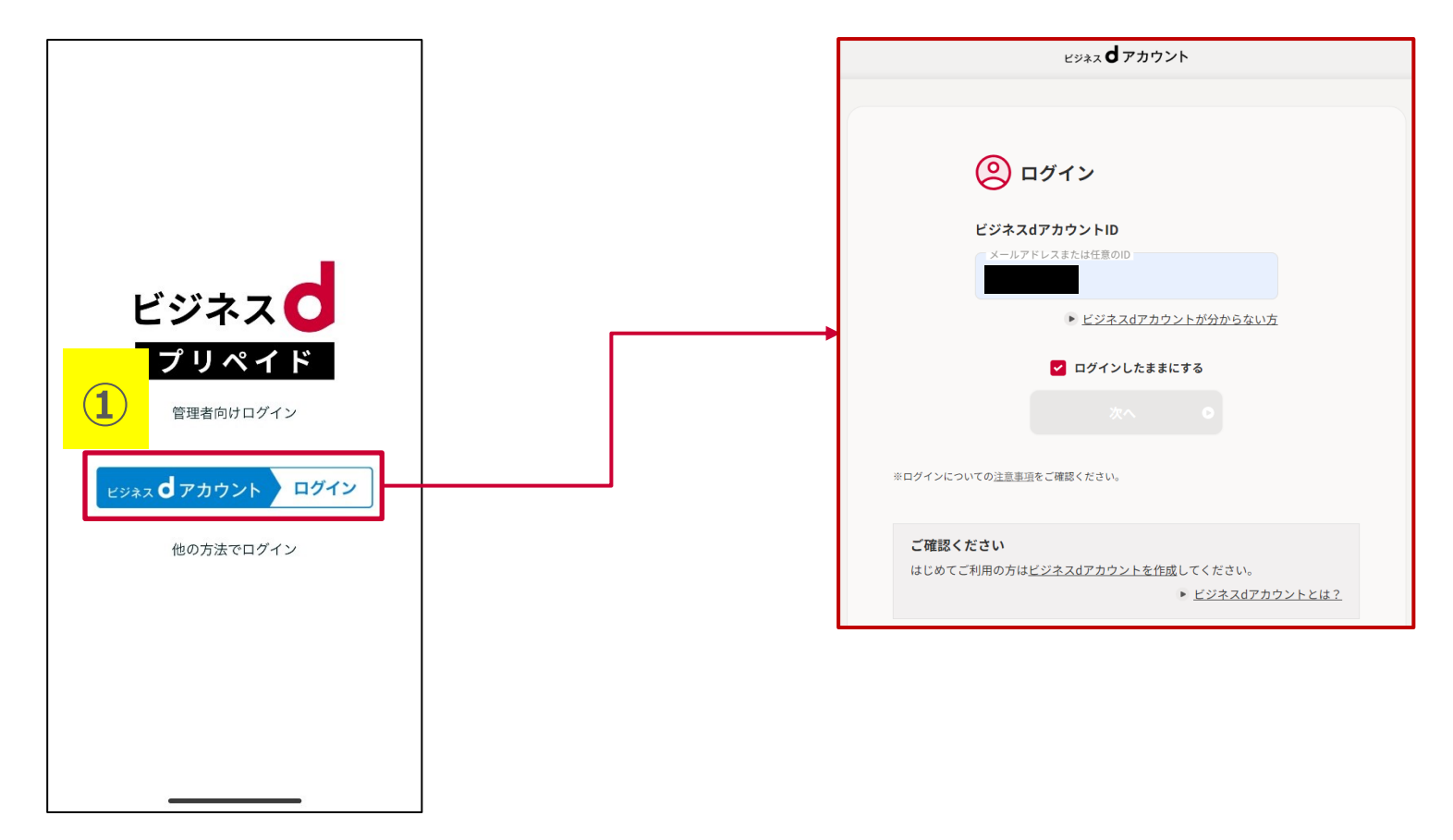

※本画像はアプリのログイン画面となります。WEB版の表示内容も同じです

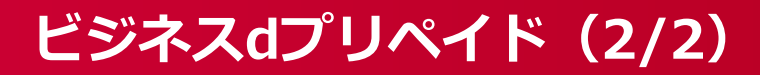

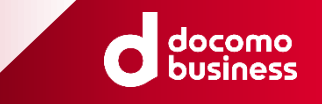

### ※ビジネスdアカウント以外のメールアドレス/パスワードでログインする場合

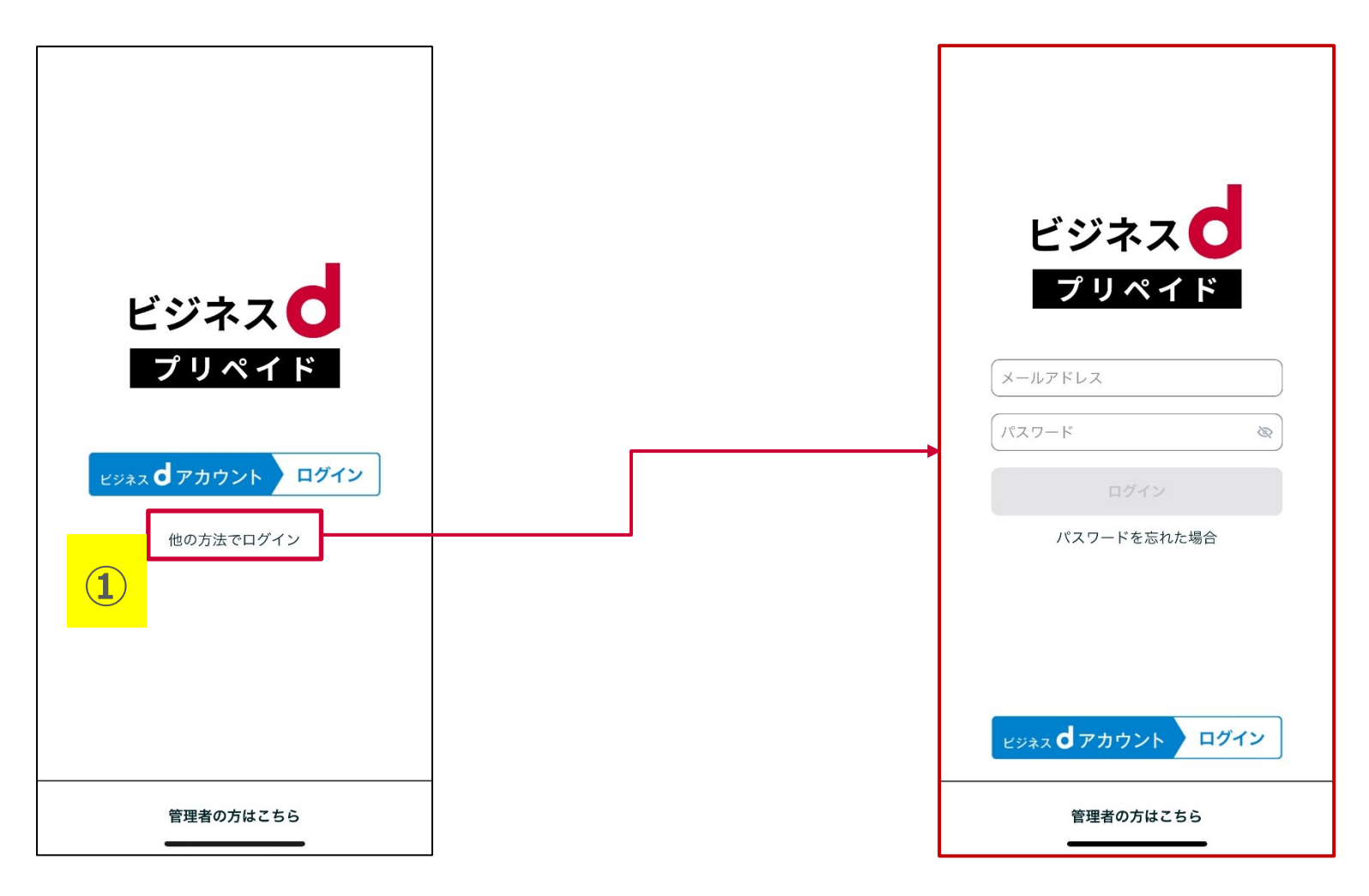

※本画像はアプリのログイン画面となります。WEB版の表示内容も同じです

# ビジネスd出勤簿(1/2)

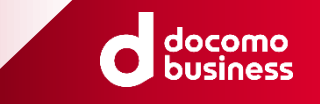

5ページに記載のURLより、ログイン画面に遷移ください。

(※当該URLについては、契約開通の際にメールにて通知されます。)

1. 会社コード入力後、①を押下してください。

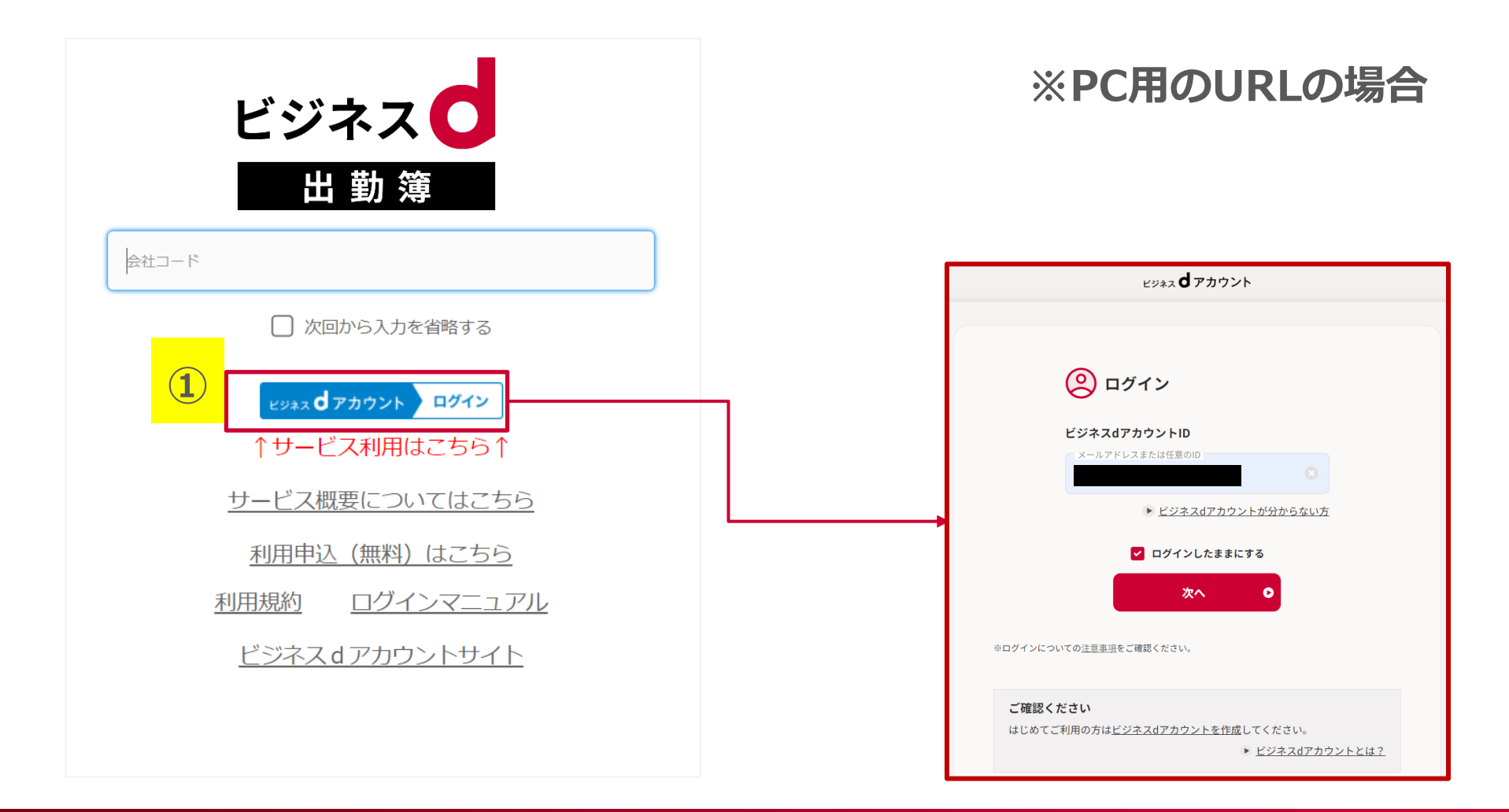

# ビジネスd出勤簿(2/2)

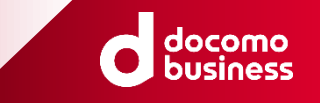

5ページに記載のアクセス方法により、ログイン画面に遷移ください。

1. 会社コード入力後、①を押下してください。

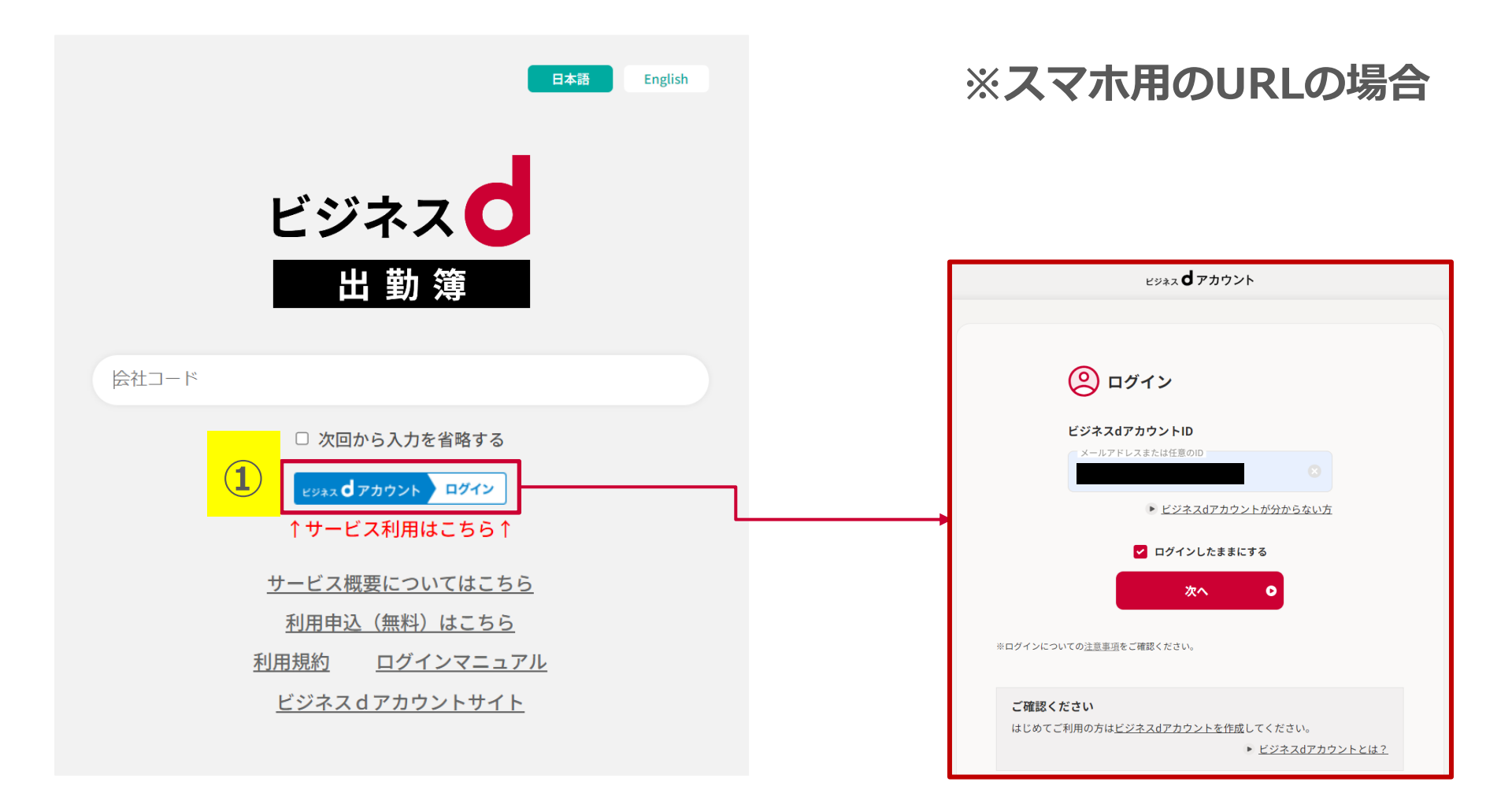

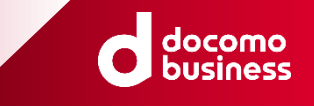

# 【Appendix(付録)】

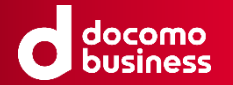

ご利用のWebブラウザで、別のビジネスdアカウントをご利用した場合、そのアカウント情報を記録し

てしまっている場合があります。

ログインがうまくいかない時には、下記の手順をお試し下さい。

①ビジネスdアカウントサイトへアクセス(<u>https://id-biz.smt.docomo.ne.jp/</u>)
 ② 画面右上の「ビジネスdアカウントメニュー」を押してください。
 ③お手持ちのビジネスdアカウントでログインしてください。
 ④ ログイン後、画面右上の「ログアウト」を押してください。

⑤ログアウトと表示されたら完了です。すべてのブラウザを閉じてください。

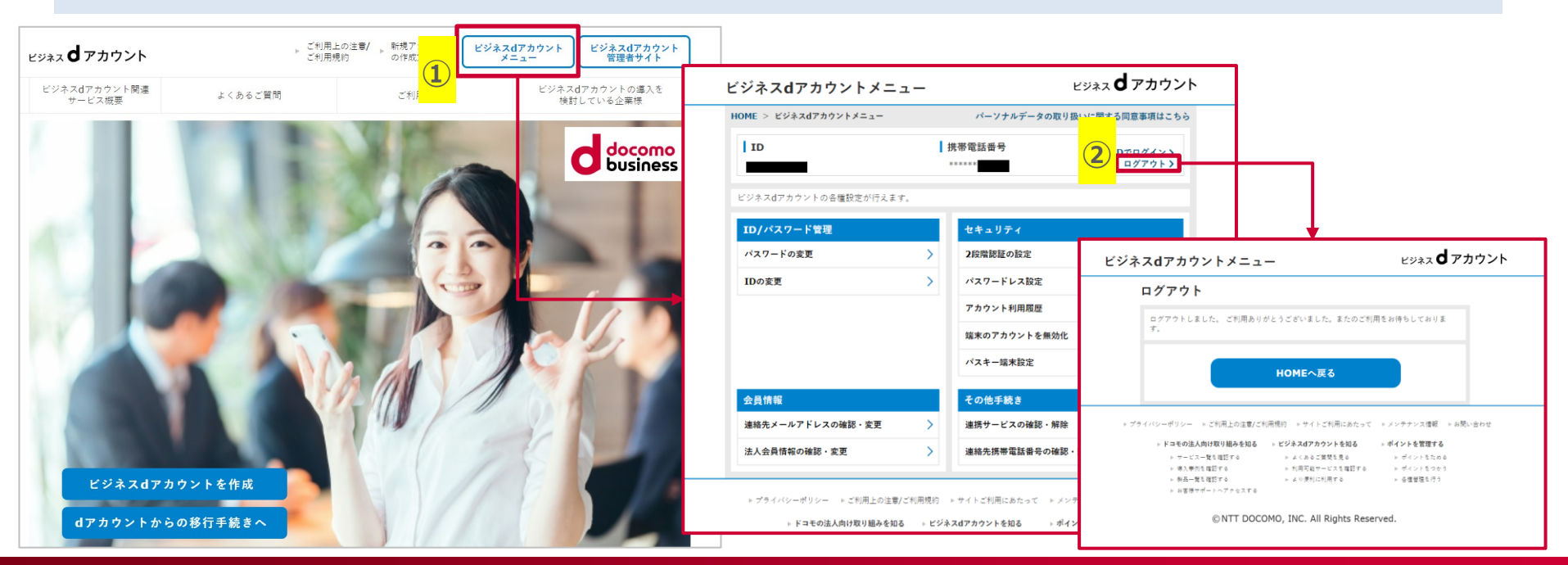

※Cookieの削除

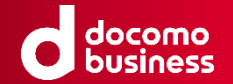

ログインがうまくいかない時には、下記の手順をお試し下さい。(Chromeの場合)

※OSバージョンやアプリケーションの違いにより削除方法が異なる場合がございます。詳細は、各アプリケーションのヘルプをご覧ください。

①パソコンで Chrome を開いてください。

②右上のその他アイコン 🗼 、次に 設定 🦚 をクリックしてください。

③[プライバシーとセキュリティ]、次に [Cookie と他のサイトデータ] をクリックしてください。

④[すべてのサイトデータと権限を表示]、次に [データをすべて消去] をクリックしてください。

⑤[削除] をクリックして確定してください。

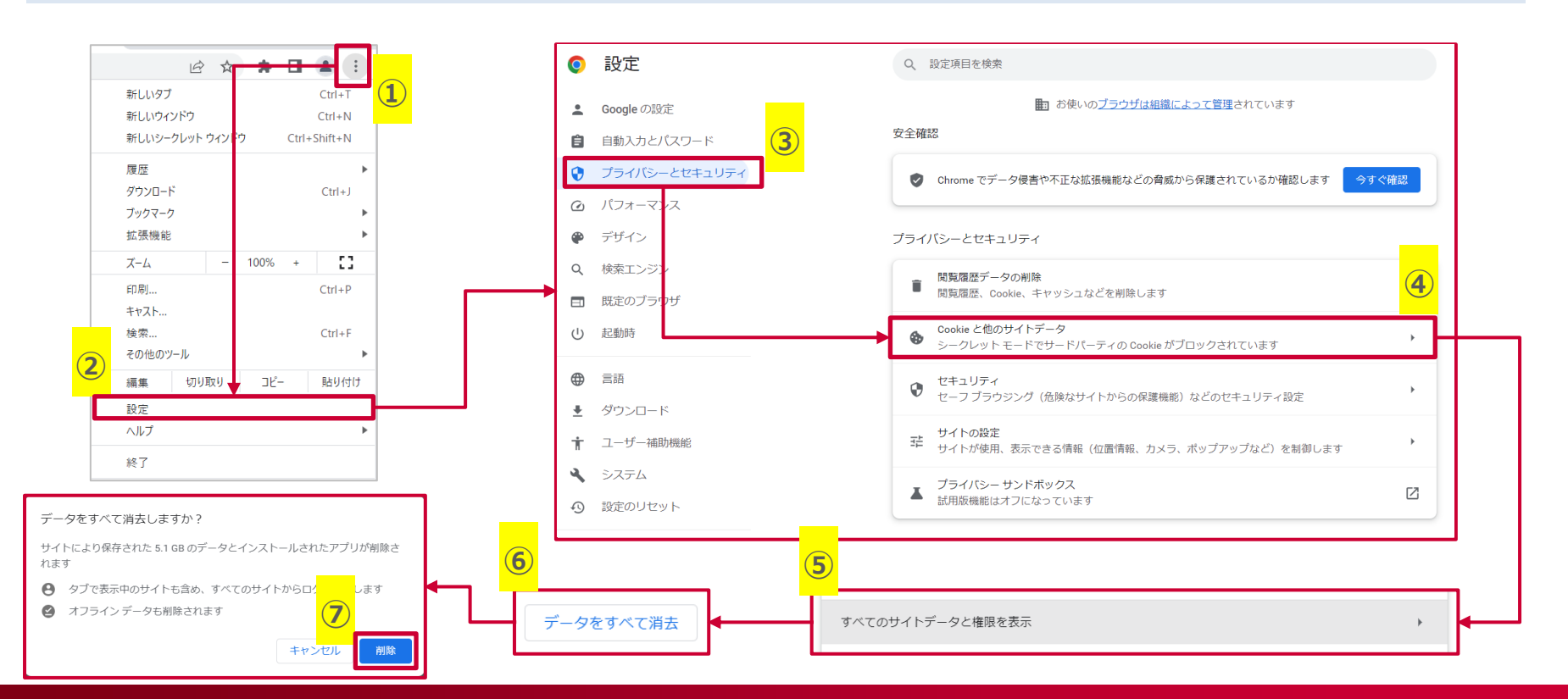

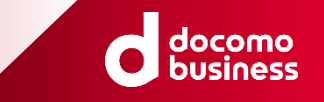

### 【主なエラー内容一覧<エラーメッセージ>】

(1)

ログインに失敗しました。お客様のビジネスdアカウントではログインできません。

ユーザ管理許可設定(管理代表・管理許可子・子)はアカウント発行完了後、設定変更してください。 <方法①>ドコモショップ店頭にて実施

<方法②>ビジネスdアカウント管理者サイトのポイント/ユーザ管理許可設定にて実施

(2)

お客様のビジネスdアカウント情報に未登録の項目がございます。

ビジネスdアカウント管理者サイトにて該当の項目の設定をお願いいたします。

当サイト(ドコモビジネスオンラインショップ)にてサービスを購入するにあたり、以下の項目の設定が必須となっております。 未設定の場合、サイトへのログイン・サービスの購入ができませんのでご注意下さい。

<設定必須項目>

管理グループ:管理代表・管理許可子、DUNSナンバー、会社名、郵便番号(事務所)、住所(事務所)、氏名、 フリガナ、連絡先メールアドレス(WEB/ケータイ)いずれか、職場の電話番号(外線)